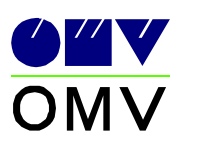

# OMV Vienna MRS-TD AUTOCAD Symbolica

# Design Guide for Projects using AutoCAD

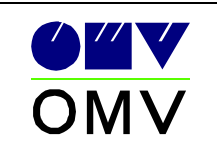

## 1. Fundamentals

Requirement for the creation of CAD plans by means of Symbolica is the installation under according to Symbolica manual specified AutoCAD version.

How Symbolica is properly installed is described in each case in the actual version in the document "Symbolica\_Installation\_Manual.doc".

This execution regulation is to be applied in addition to the norm OMV 351.

Before the project beginning a clarification conversation with MRS-TD is to be carried out.

It is recommended to tune examples of Drawings with OMV to intercept discrepancies before admission of the production.

## 2. Basic settings

See OMV norm 351 item 2.2

## 3. AutoCAD DesignCentre

## 3.1. Data structure

All symbols are placed within the directory ...\ISHAcadAppsBaseNET\Symbols \OMV (including subdirectories)

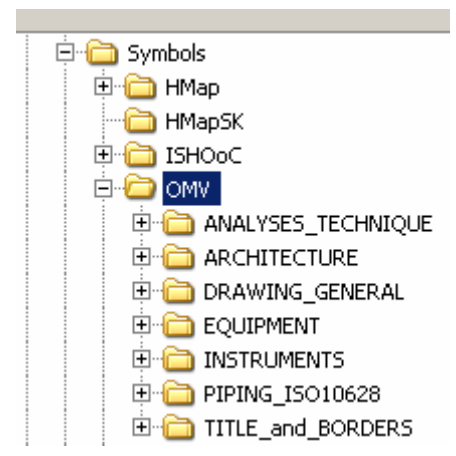

The Directories shown above contain all blocks/symbols required for the drawing production including the matching attributes.

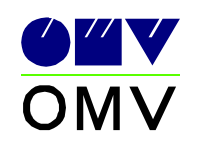

The symbols directory structure divides in departments and construction main groups after OMV norm 302 parts 2.

## 3.2. Samples for OMV main groups

#### 3.2.1. Samples for OMV main groups "A" to "D":

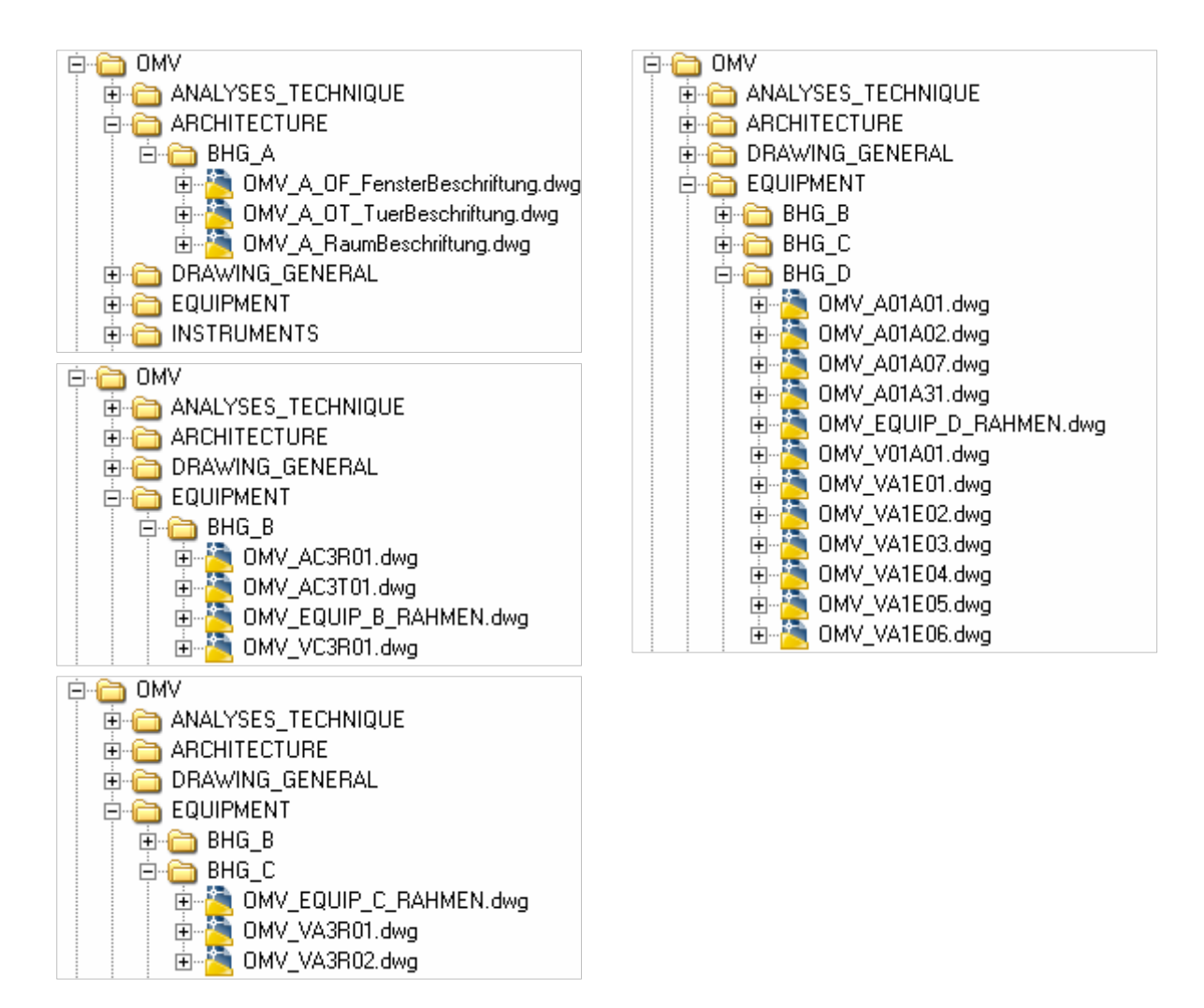

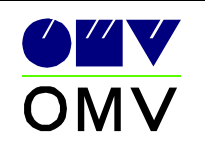

#### 3.2.2. Samples for OMV main groups "E"

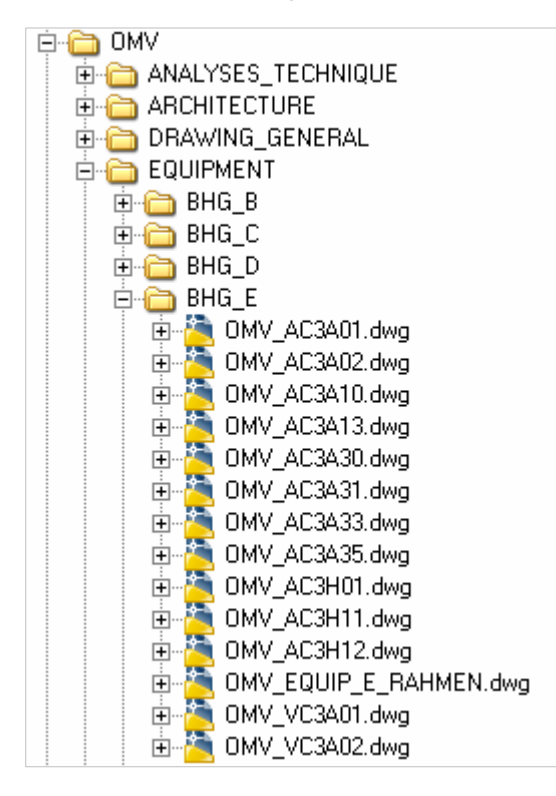

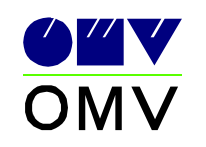

| E EQUIPMENT                      | 🖻 🦳 EQUIPMENT        |
|----------------------------------|----------------------|
| 🚊 🦳 BHG_B                        | 🖶 🦳 BHG_B            |
| 😟 🦳 BHG_C                        | 🕀 🦳 BHG_C            |
| 🗄 🛅 BHG_D                        | 😟 🫅 BHG_D            |
| 🗄 🛅 BHG_E                        | 😟 🦳 BHG_E            |
| 🖻 🦳 BHG_F                        | 😟 🫅 BHG_F            |
| 🗄 🚵 OMV_AB2G20.dwg               | 🖻 🫅 BHG_G            |
| 🕀 🏹 OMV_AB2G21.dwg               | 🗄 🚵 OMV_AD4A01.dwg   |
| 🗄 🎽 OMV_AB2G26.dwg               | 🗄 📲 🛅 OMV_AD4A05.dwg |
| 🗄 🏹 OMV_AD4F23.dwg               | 🗄 📲 🛅 OMV_AD4A15.dwg |
| 🕀 🎦 OMV_AD4F24.dwg               | 🗄 📲 🏹 OMV_AD4A24.dwg |
| 🕀 🎦 OMV_AD4F26.dwg               | 🗄 📲 🛅 OMV_AD4A30.dwg |
| 🕀 🎦 OMV_AD4G40.dwg               | 🕀 🛅 OMV_AD4A34.dwg   |
| 🕀 🚵 OMV_AD4G46.dwg               | 🕀 🛅 OMV_AD4A38.dwg   |
| 🕀 🚵 OMV_AD4G48.dwg               | 🕀 🛅 OMV_AD4A66.dwg   |
| 🕀 🚵 OMV_AD4G50.dwg               | 🕀 🛅 OMV_AD4A73.dwg   |
| 🕀 🚵 OMV_AD4G52.dwg               | 🕀 🛅 OMV_AD4A79.dwg   |
| 🕀 🚵 OMV_AD4G54.dwg               | 🕀 🛅 OMV_AD4B01.dwg   |
| 🕀 🚵 OMV_AD4G77.dwg               | 庄 🚵 OMV_AD4B18.dwg   |
| 🕀 🚵 OMV_AD4G80.dwg               | 庄 🚵 OMV_AD4B20.dwg   |
| 🕀 🚵 OMV_AD4G81.dwg               | 🕀 🛅 OMV_AD4B24.dwg   |
| 🕀 🚵 OMV_AD4G82.dwg               | 庄 🚵 OMV_AD4B27.dwg   |
| 🕀 🚵 OMV_AD4G83.dwg               | 🕀 🛅 OMV_AD4B30.dwg   |
| 🕀 🚵 OMV_AD4G85.dwg               | 🕀 🚵 OMV_AD4B96.dwg   |
| 🗄 🚵 OMV_AD4G86.dwg               | 🕀 🛅 OMV_AD4B98.dwg   |
| 🗄 🚵 OMV_AD4H10.dwg               | 🕀 🚵 OMV_AD4C01.dwg   |
| 🗄 🚵 OMV_AD4H20.dwg               | 🕀 🛅 OMV_AD4C03.dwg   |
| 🗄 🚵 OMV_AD4H30.dwg               | 🕀 🎦 OMV_AD4C06.dwg   |
| 🗄 🚵 OMV_AD4H90.dwg               | 🕀 🛅 OMV_AD4F16.dwg   |
| 🗄 🚵 OMV_AD4H91.dwg               | 🕀 🛅 OMV_AD4G60.dwg   |
| 🗈 🚵 OMV_AD4H94.dwg               | 🖻 🚵 OMV_AD4G62.dwg   |
| 🕀 🍓 OMV_AD4H95.dwg               | 🕀 🛅 OMV_AD4G64.dwg   |
| 🗄 🚵 OMV_EQUIP_F_RAHMEN.dwg       | 🕀 🛅 OMV_AD4G66.dwg   |
| 🗈 👰 OMV_VB2G02.dwg               | 🗈 🚵 OMV_AD4G68.dwg   |
| 🕀 📜 OMV_VB2G03.dwg               | 🕀 👰 OMV_AD4G98.dwg   |
| 🖻 📜 OMV_VB2G04.dwg               | 🕀 🍋 OMV_AD4L01.dwg   |
| 🕀 📜 OMV_VB2G05.dwg               | 🕀 🏹 OMV_AD4L02.dwg   |
| ⊞ 📜 OMV_VB2G06.dwg               | 🕀 📜 OMV_AD4L03.dwg   |
| 🕀 📜 OMV_VB2G07.dwg               | 🗈 📜 OMV_AD4L07.dwg   |
| 🕀 📜 OMV_VB2G08.dwg               | 🗈 📜 OMV_AD4L09.dwg   |
| ⊞ 📜 OMV_VB2G09.dwg               | 🕀 🏹 OMV_AD4L17.dwg   |
| ⊞… <mark>™</mark> OMV_VB2G10.dwg |                      |

## 3.2.3. Samples for OMV main groups "F" to "G"

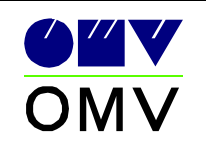

#### 3.2.4. Samples for OMV main groups "T" to "V"

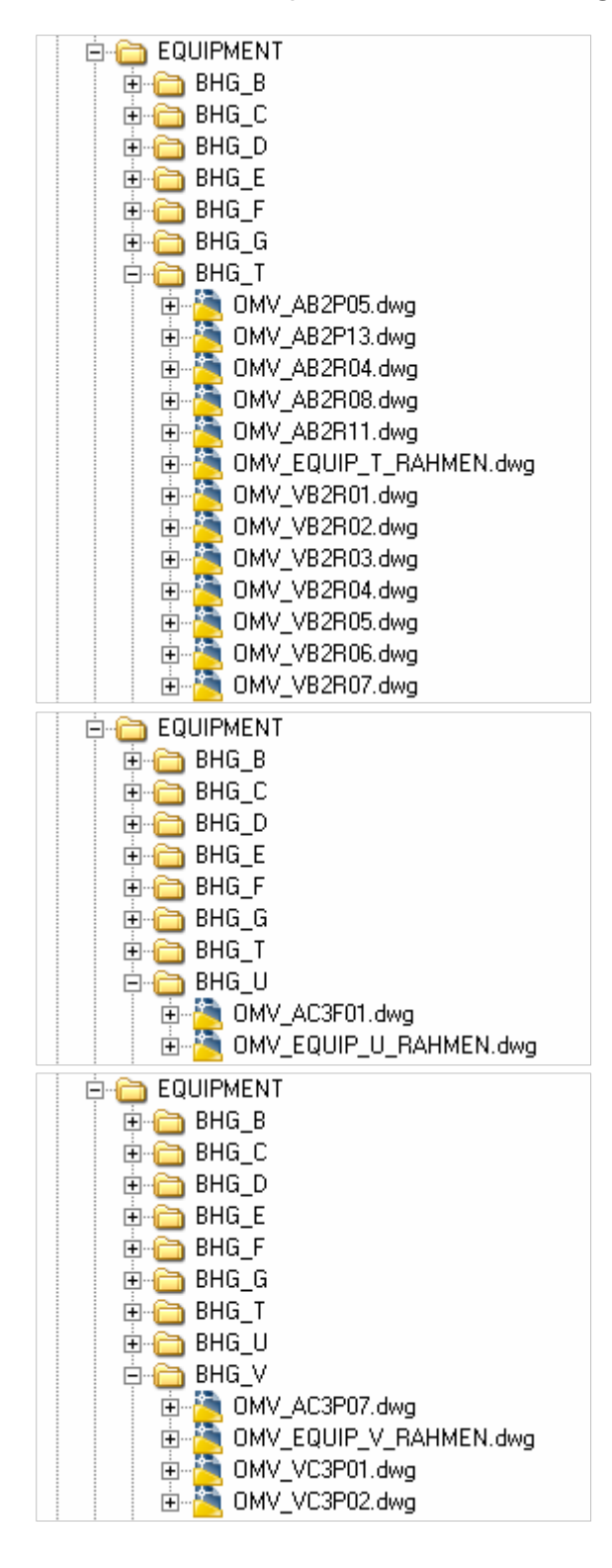

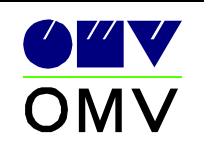

## 3.3. Block description

Within the AutoCAD DesignCenter the advantage is to see a preview of the symbols and – within 2 additional windows – a larger preview and below the preview a short description.

| ×<br>V ← ▼ → ▼ V Q Q V M M M M M M M T                                                                                                    |                                                                     |                                     |                     |   |
|----------------------------------------------------------------------------------------------------|---------------------------------------------------------------------|-------------------------------------|---------------------|---|
|                                                                                                    |                                                                     | ► ·                                 |                     |   |
| EQUIPMENT                                                                                                    | Ľ                                                                   | 1200                                | Ζ'                  |   |
| 🖬 🔄 🗄 INSTRUMENTS                                                                                                    | OMV BQ1C24.dwa                                                      | OMV BQ1C27.dwa                      | OMV BQ1C28.dwa      |   |
| PIPING_ISO10628                                                                                                    |                                                                     |                                     |                     |   |
| 🖻 🧀 21_CONTROL_VALVES                                                                                                    |                                                                     |                                     |                     |   |
| 🖻 🕀 🎘 OMV_BQ1C24.dwg                                                                                                    | tĈi                                                                 | Ê                                   | <u>ک</u>            |   |
| E m 🔁 OMV_BQ1C27.dwg                                                                                                    |                                                                     | 0407 D01070 due                     | OMV DO1CO4 due      |   |
| E OMV_BQ1C28.dwg                                                                                                    | UMV_BQ1C74.dwg                                                      | OWATRAICL2.gwg                      | UMV_BQ1C84.dWg      |   |
|                                                                                                    |                                                                     |                                     |                     |   |
|                                                                                                    | 1424                                                                | <i>⊷</i> 1                          | 1-sec1              |   |
|                                                                                                    |                                                                     | 1/                                  |                     |   |
|                                                                                                    | OMV_BQ1C85.dwg                                                      | OMV_BQ1C90.dwg                      | OMV_BQ1C93.dwg      |   |
| THE MALE CONTRACTOR OF THE CONTRACT OF THE CONTRACT.                                                                                                    |                                                                     |                                     |                     |   |
| 😥 🔀 OMV BQ1C95.dwg                                                                                                    | ~                                                                   |                                     |                     |   |
| ⊡ ⊡ ☐ 21_SHUT_OFF_VALVES                                                                                                    | 124                                                                 |                                     |                     |   |
| ⊕ ☐ 21_SHUT_OFF_VALVES_ACTUATORS                                                                                                    | OMV BQ1C95.dwg                                                      |                                     |                     |   |
| Description: Description: D |                                                                     |                                     |                     |   |
| 🖻 🔂 21_SHUT_OFF_VALVES_FLOW_ENABLED                                                                                                    |                                                                     |                                     |                     |   |
| ⊡ 21_SHUT_OFF_VALVES_MISCELLANEOUS                                                                                                    |                                                                     |                                     |                     |   |
| ⊕ ☐ 21_SHUT_OFF_VALVES_MISCELLANEOUS_F                                                                                                    |                                                                     |                                     |                     |   |
| E C C C C C C C C C C C C C C C C C C C                                                                                                    |                                                                     |                                     |                     |   |
|                                                                                                    |                                                                     |                                     |                     |   |
|                                                                                                    |                                                                     |                                     |                     |   |
|                                                                                                    |                                                                     |                                     |                     |   |
|                                                                                                    |                                                                     | 0                                   |                     | X |
| 125 FITTINGS MISCELLANEOUS                                                                                                    |                                                                     |                                     |                     |   |
| 25_PIPEWORK_REDUCTION                                                                                                    |                                                                     | $-\mathcal{L}$                      |                     |   |
| ⊕ ☐ 26_OTHER_GRAPHICAL_SYMBOLS_LABELS                                                                                                    |                                                                     | $\sim$ $\sim$                       |                     |   |
|                                                                                                    |                                                                     |                                     |                     |   |
| ⊕                                                                                                    | ₽                                                                   |                                     | 7                   |   |
| ⊡ 26_OTHER_GRAPHICAL_SYMBOLS_SEGMEN                                                                                                    |                                                                     |                                     | $\sim$              |   |
| TITLE_and_BORDERS                                                                                                    | L.                                                                  | - 1                                 |                     |   |
| UMVinternal                                                                                                    |                                                                     |                                     |                     | X |
| U OBNECATX                                                                                                    | Titel: Absperrschieber mi                                           | it stetigem Stellverhalten          | Gate valve, special | - |
| 🐨 🔲 Vollagen<br>ISHAcadAppeBaseNET, SetunZins                                                                                                    | defined.sym                                                         |                                     |                     |   |
|                                                                                                    | Kommentar: In-line comp                                             | onent                               |                     |   |
|                                                                                                    |                                                                     |                                     |                     |   |
| 🖸 🕀 🦳 KUNDEN2005                                                                                                    |                                                                     |                                     |                     |   |
|                                                                                                    |                                                                     |                                     |                     |   |
| B OMVinternal   B VBNetArx   B Vorlagen   B ISHAccadAppsBaseNET_SetupZips   B KUNDEN2003   B KUNDEN2004   B KUNDEN2005                                                                                                    | Titel: Absperrschieber mi<br>defined.sym<br>Kommentar: In-line comp | t stetigem Stellverhalten<br>ionent | Gate valve, special | X |

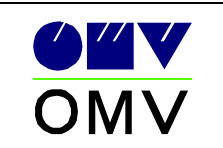

## 4. Layer-structure

The layer-structure is to apply like in OMV norm 351 item 2.4 and as in the document "Layerdefinition AUTOCAD Symbolica\_xx" (xx stands for the current version-number of the document) described.

### 5. properties

The properties of each single geometry-element have to be carried out after OMV standard. The color, line weight and line type can differ according to documents type and design. These element properties are to tread like in OMV norm 351 items 3.3 specified.

The font styles are to apply like in OMV norm 351 items 3.4 described.

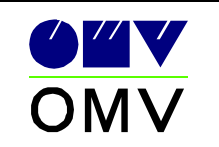

## 6. Templates

See OMV norm 351 item 2.3

## 6.1. Drawing templates

Are to be found in the directory

"...\ISHAcadAppsBaseNET\Symbols\OMV\TITLES\_and\_BORDERS"

There are the template files for the various layout-frames and title blocks.

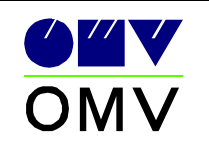

#### 6.2. Layer templates

Are to be found in the directory

"...\ISHAcadAppsBaseNET\Vorlagen\OMV"

There are template files which basically contains the layer definitions, these are also additional (with the AutoCAD-insert-command) usable.

Precise descriptions about layer definitions could be found in the document "Layerdefinition AUTOCAD Symbolica\_xx".

The naming of the template files occurs after following syntax:

OMVvorlage\_1111\_22\_33.dwg

1111 stands for construction main group

- BHG\_ everything except architecture
- o BHGA only architecture
- o XXXX only general drawing layer (character font head, border...)

22 stands for plan kinds

- o W1 architect's plans, general plans, ground plans
- o W3 underground sums plans
- o W4 flow charts, PID, RTB, ...

33 stands for colour assignments with the drawing state

- o C1 project state
- o C2 o C3 continuance state
- filing state
- o C4 filing state - detail

Or with speaking names:

OMVvorlage\_BHGA\_LageplanAllgemein.dwg

• Elements specific for ground plan (e.g.: Building outlines)

If these layer templates are imported in the actual drawing, selection- and filtering of layers could be achieved with the tool "ISH\_LayerStrukturDialog".

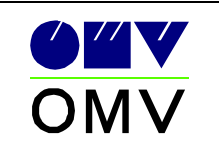

## 7. Layer application

The layer like in the OMV norm 351 item 3.1 specified, are to be applied as follows.

The separation of the layer occurs with the architectural borders

(e.g.: Container carbines - piping carbine).

Some examples:

Piping layer (H\_KON\_GRA\_BES\_) contains:

- o piping
- o piping name
- o piping isolation
- o piping armatures
- o piping parts

Piping layer (H\_KON\_TXT\_BES\_) contains:

 additional text information which the piping concerns (e.g.: all low points of the piping are isolated)

Piping layer (H\_KON\_SFF\_BES\_) contains:

- shadings which parts highlight (selection elements)
- o piping filling

Equipment layer (G\_PUM\_GRA\_BES\_) contains:

- o graphics of the equipment
- o inscription block
- o isolation of the equipment
- o fittings of the equipment

Equipment layer (G\_PUM\_TXT\_BES\_) contains:

 Additional text information which the equipment concerns (e.g.: additional information which not given in the attributes.)

Equipment layer (G\_PUM\_SFF\_BES\_) contains:

• shadings which parts highlight (selection elements)

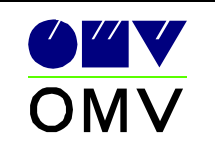

## AutoCAD Symbolica

Design-Guides

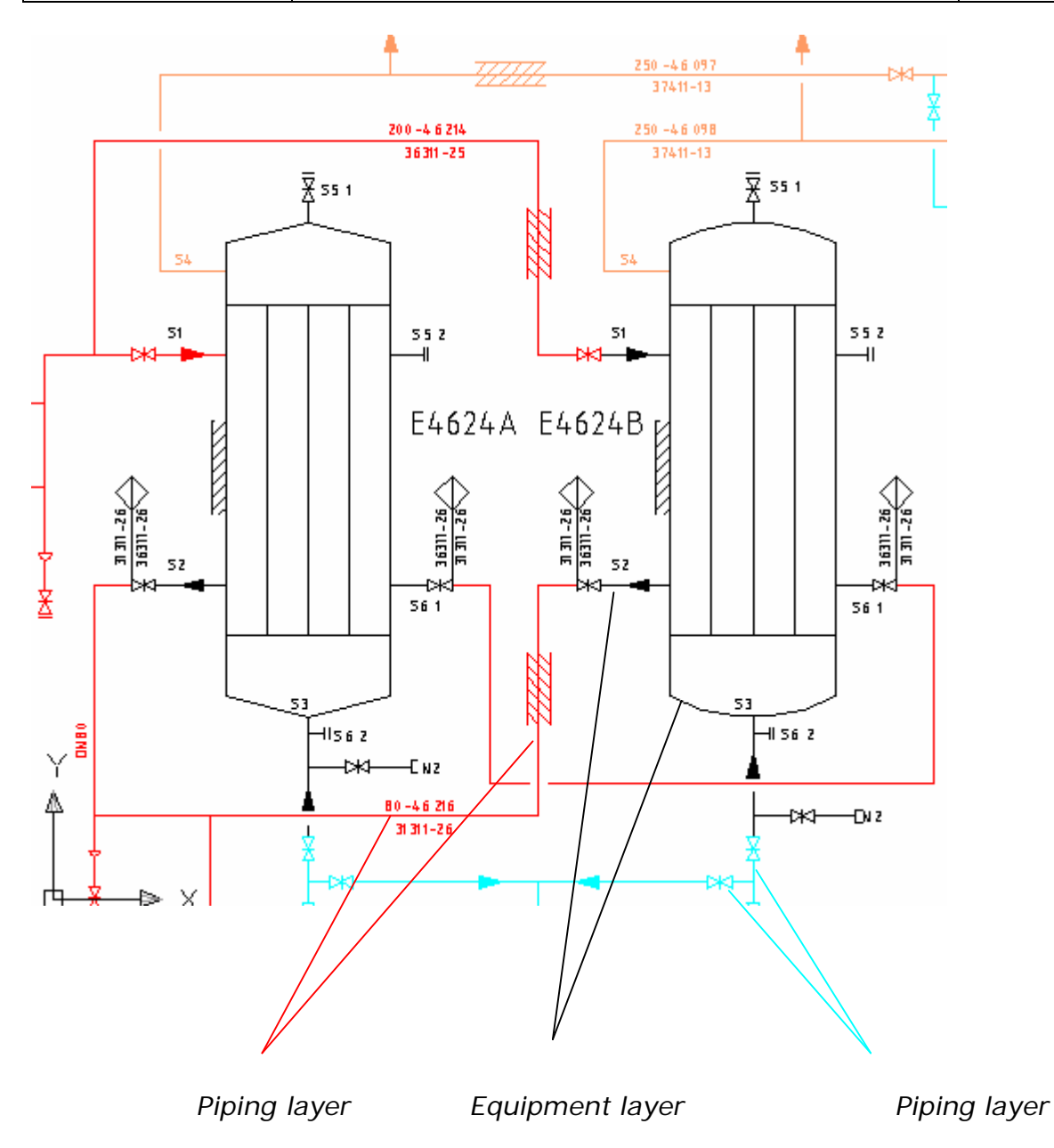

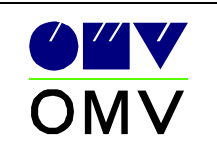

## 8. Attribute usage

The attributes of the blocks has to be filled. According to group type there are different attribute-values requested within a dialog or in the command line.

The TAG\_Nummer is to be equated to the position number.

Basically: The attribute name part "\*\_OMV??" serves the automation. This part is not stated in the following definitions.

Explanation of the function way equipment labeling:

The labeling block for equipment becomes automatically updated when the **TAG\_Nummer** within the equipment component agrees to the attribute value of the attribute **TAG\_Nummer** in the labeling block (and Symbolica is loaded and active within AutoCAD).

The data has to be entered on the equipment component.

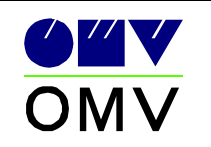

- 8.1. Equipment
  - 8.1.1. Construction main group B

(stoves, treater, heater)

8.1.1.1. Attribute usage example

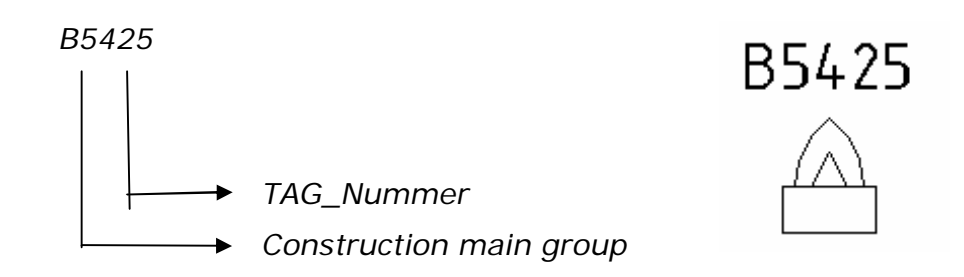

| 큡 | Erweiterter Attributs-Edi                     | tor                | ? 🔀               |
|---|-----------------------------------------------|--------------------|-------------------|
| В | Block: OMV_AC3T01<br>ezeichn.: TAG_NUMMER_OMV | '02                | Block auswählen 🖳 |
| А | ttribut   Textoptionen   Eigensch             | haften             | 1                 |
|   | Bezeichnung                                   | Aufforderung       | Wert              |
|   | TAG_NUMMER_OMV02                              | Tag Nummer_OMV02   | B5425             |
|   | ABCDE                                         | ABCDE              | Beschreibung 1    |
|   | BENENNUNG                                     | Benennung          | Beschreibung 2    |
|   | NENNDURCHSATZ                                 | Nenndurchsatz      | 1500              |
|   |                                               | Betriebstemperatur |                   |
|   | ISH_IDTAG                                     | ISH_IDTAG          |                   |
|   |                                               |                    |                   |
|   |                                               |                    |                   |
|   | Wert: B5425                                   |                    |                   |
|   | ,                                             |                    |                   |
|   | Anwenden                                      | OK                 | AbbrechenHilfe    |

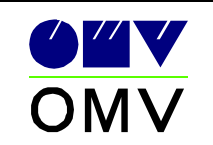

#### 8.1.1.2. Labeling block

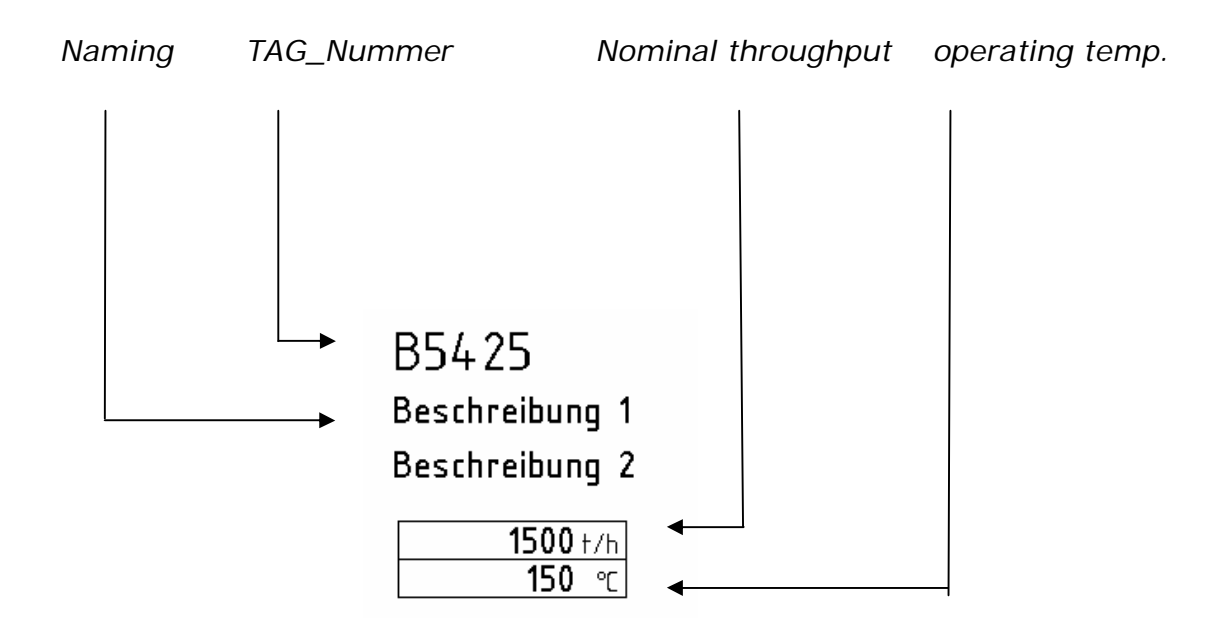

| - | Erweiterter Attributs-Ed                                                                   | litor                                                                                      | ? 🗵                                                                             |
|---|--------------------------------------------------------------------------------------------|--------------------------------------------------------------------------------------------|---------------------------------------------------------------------------------|
| E | Block: OMV_EQUIP_B_RAHMEN<br>Bezeichn.: TAG_NUMMER_OMV02                                   |                                                                                            | Block auswählen 🖳                                                               |
| A | .ttribut   Textoptionen   Eigenso                                                          | chaften                                                                                    | 1                                                                               |
|   | Bezeichnung                                                                                | Aufforderung                                                                               | Wert                                                                            |
|   | TAG_NUMMER_OMV02<br>ABCDE<br>BENENNUNG<br>NENNDURCHSATZ<br>BETRIEBSTEMPERATUR<br>ISH_IDTAG | Tag Nummer_OMV02<br>ABCDE<br>Benennung<br>Nenndurchsatz<br>Betriebstemperatur<br>ISH_IDTAG | B5425<br>Beschreibung 1<br>Beschreibung 2<br>1500<br>150<br>TAG_NUMMER_OMV02[S] |
|   | Wert: B5425                                                                                |                                                                                            |                                                                                 |
|   | Anwenden                                                                                   | ОК                                                                                         | Abbrechen Hilfe                                                                 |

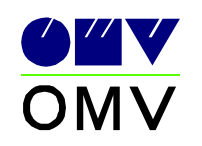

- 8.1.2. Construction main group C,D
  - C (chimneys, torch)
  - D (columns, reactors, Agiteure)
  - 8.1.2.1. Attribute usage example

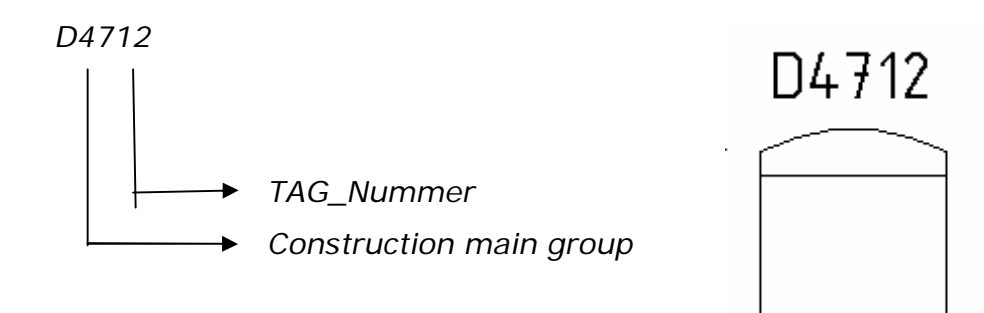

| Erweiterter Attributs-Editor |                                                  | ? 🔀                |                      |
|------------------------------|--------------------------------------------------|--------------------|----------------------|
| E                            | Block: OMV_VA1E04<br>Bezeichn.: TAG_NUMMER_OMV02 |                    | Block auswählen      |
| A                            | ttribut Textoptionen Eigensch                    | haften             | 1                    |
|                              | Bezeichnung                                      | Aufforderung       | Wert                 |
|                              | TAG_NUMMER_OMV02                                 | Tag Nummer_OMV02   | D4712                |
|                              | ABCDE                                            | ABCDE              | Beschreibung 1       |
|                              | BENENNUNG                                        | Benennung          | Beschreibung 2       |
|                              |                                                  | Durchmesser        | 20                   |
|                              | BETBIEBSDBLICK                                   | Betriebsdruck      | 100                  |
|                              | BETRIEBSTEMPERATUR                               | Betriebstemperatur | 200                  |
|                              | ISH_IDTAG                                        | ISH_IDTAG          | TAG_NUMMER_OMV02 M 0 |
|                              | Wert: D4712                                      |                    |                      |
|                              |                                                  |                    |                      |
|                              | Anwenden                                         | OK                 | Abbrechen Hilfe      |

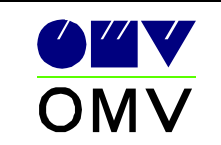

8.1.2.2. Labeling block

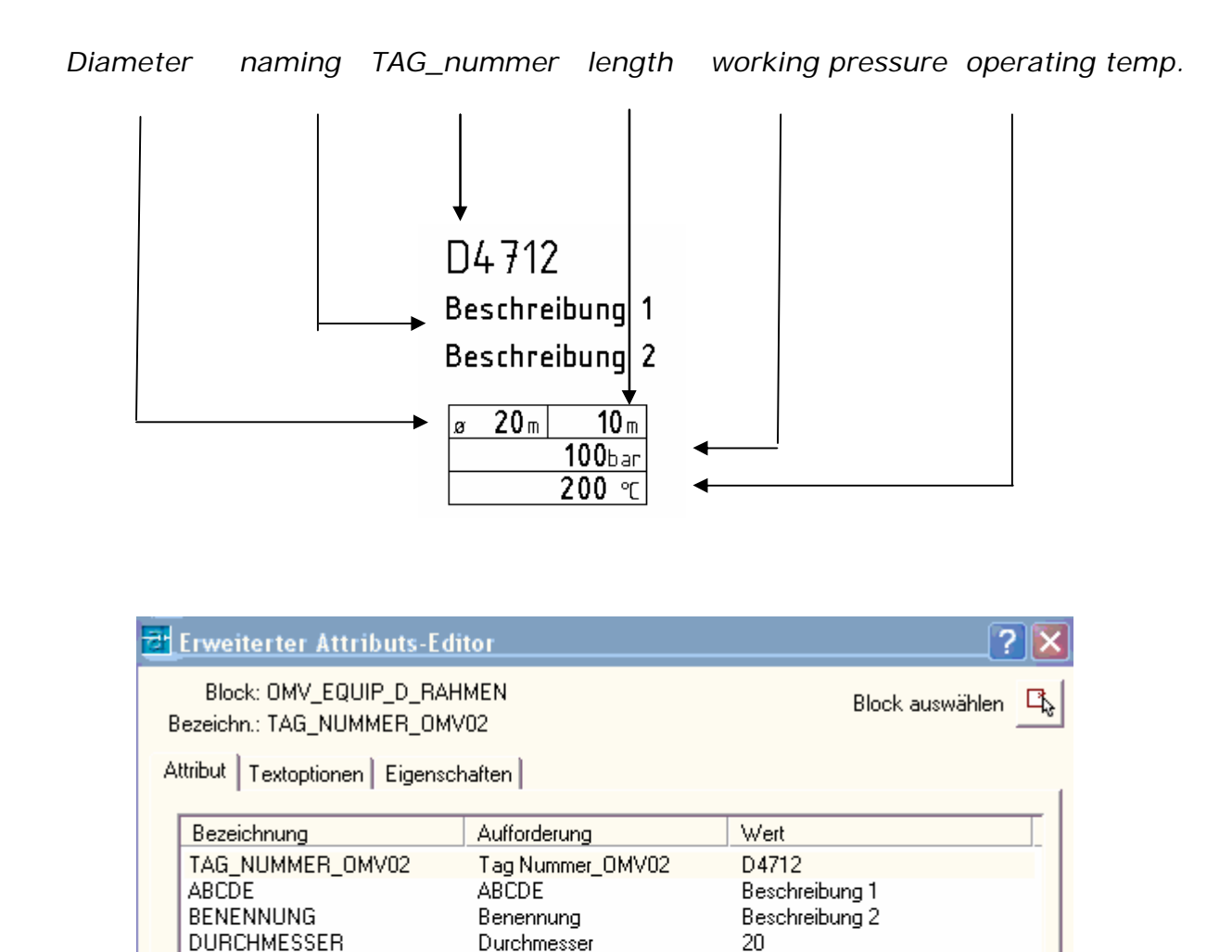

Länge

Betriebsdruck

ISH IDTAG

Betriebstemperatur

ΟK

LAENGE

ISH IDTAG

BETRIEBSDRUCK

BETRIEBSTEMPERATUR

Wert: D4712

Anwenden

10

100

200

Abbrechen

TAG\_NUMMER\_OMV02|SI

Hilfe

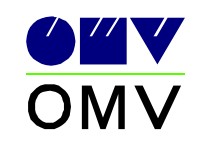

8.1.3. Construction main group E

(heat exchanger, cooler)

8.1.3.1. Attribute usage example

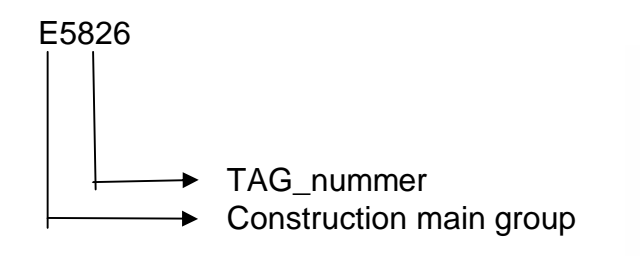

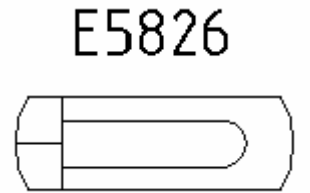

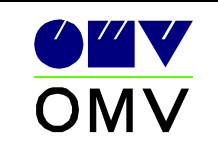

8.1.3.2. Labeling block

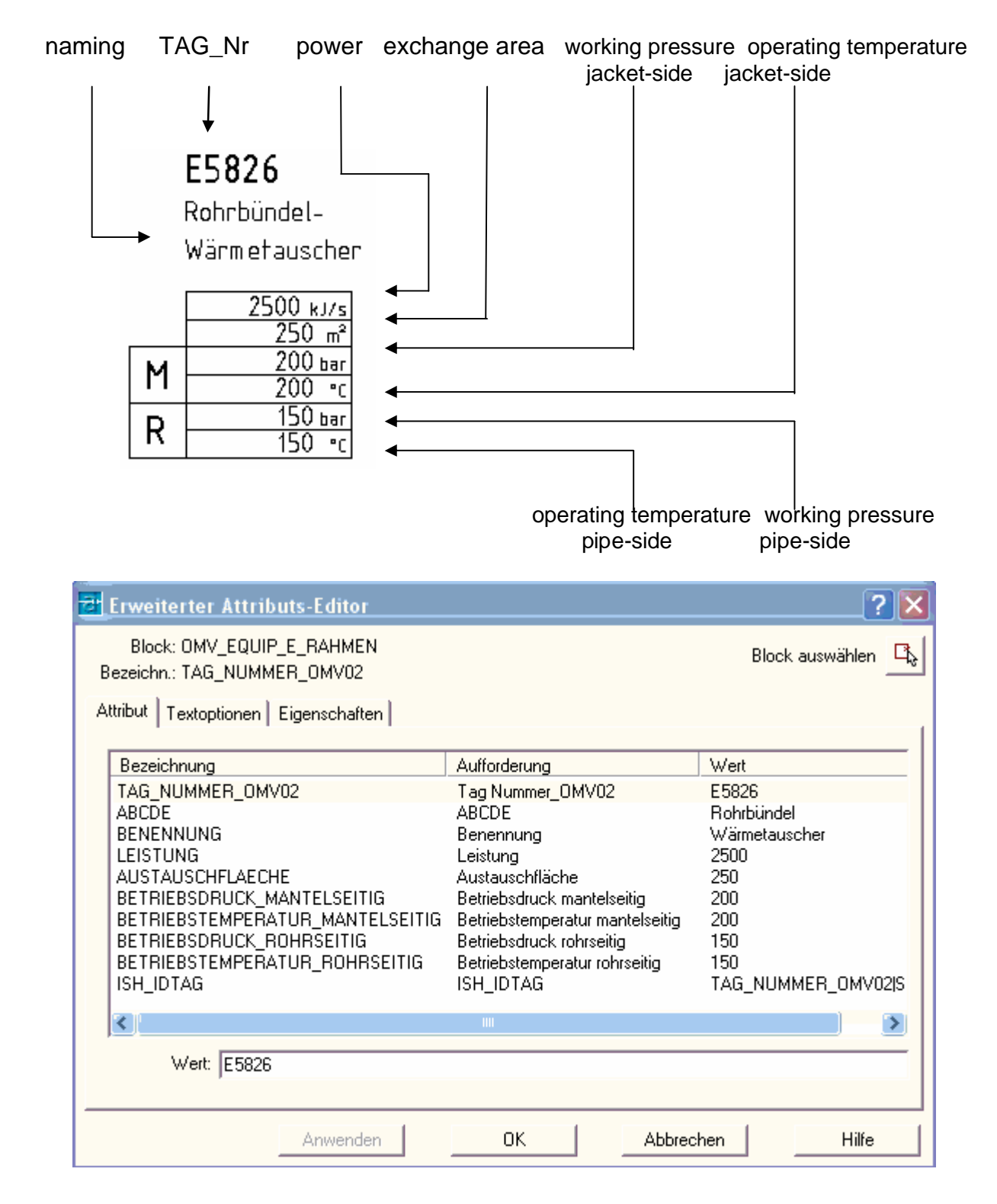

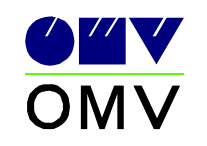

8.1.4. Construction main group F

(container, separator, filter)

8.1.4.1. Attribute usage example

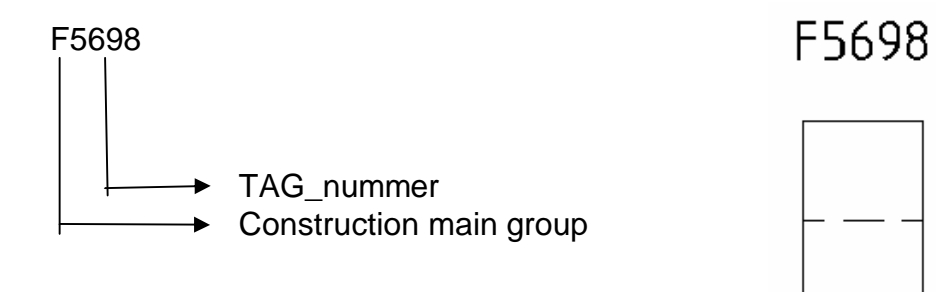

| 2 | -<br>Erweiterter Attributs-Ed | itor                                 | ? 🔀                  |
|---|-------------------------------|--------------------------------------|----------------------|
| P | Block: OMV_AD4G40             | /02                                  | Block auswählen 🖳    |
| A | ttribut Textoptionen Eigensc  | haften                               |                      |
|   | Bezeichnung                   | Aufforderung                         | Wert                 |
|   | TAG_NUMMER_OMV02              | Tag Nummer_OMV02                     | F5698                |
|   | ABCDE                         | ABCDE                                | Beschreibung 1       |
|   | DUBCHMESSEB                   | Benennung<br>Durchmesser             | 20                   |
|   | LAENGE                        | Länge                                | 4.5                  |
|   | INHALT                        | Inhalt                               | 15                   |
|   | BETRIEBSDRUCK                 | Betriebsdruck<br>Betriebsteroperatur | 8                    |
|   | ISH_IDTAG                     | ISH_IDTAG                            | TAG_NUMMER_OMV02IMI0 |
|   | Wert: F5698                   |                                      |                      |
|   | ,                             |                                      |                      |
|   | Anwenden                      | ОК                                   | Abbrechen Hilfe      |

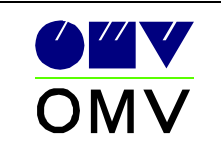

8.1.4.2. Labeling block

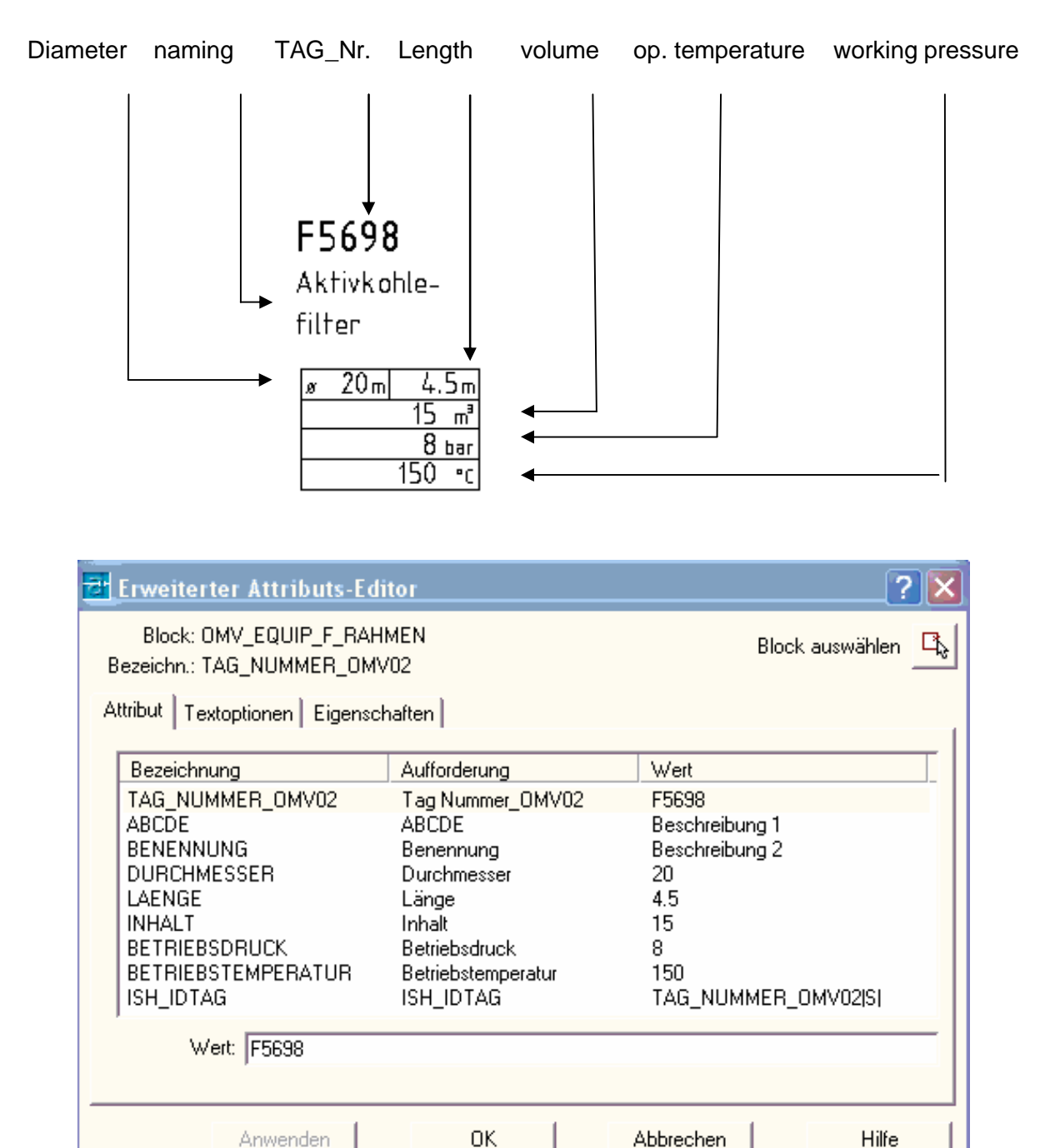

Anwenden

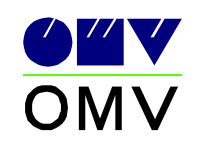

#### 8.1.5. Construction main group G

(pumps, compactor, drives, blender, supercharger, centrifuges, Ejektoren)

#### 8.1.5.1. Attribute usage

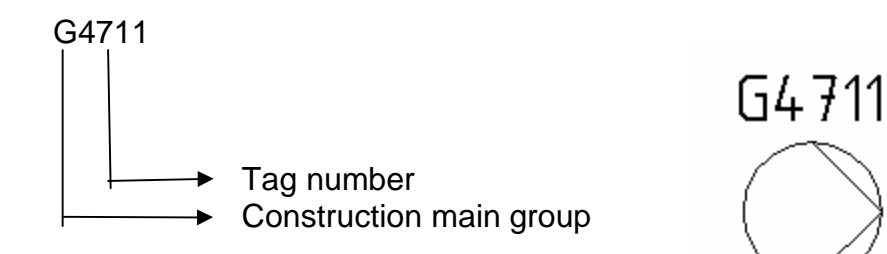

| Erweiterter Attributs-Edi                                                                               | itor                                                                                                 | ? 🛛                                                                       |
|----------------------------------------------------------------------------------------------------|----------------------------------------------------------------------------------------------------|---------------------------------------------------------------------------|
| Block: OMV_AD4A01<br>Bossishe : TAG_NUMMER_ OMV02                                                       |                                                                                                    | Block auswählen 🖳                                                         |
| Attribut Textoptionen Eigensch                                                                          | naften                                                                                               | 1                                                                         |
| Bezeichnung                                                                                             | Aufforderung                                                                                         | Wert                                                                      |
| TAG_NUMMER_OMV02                                                                                        | Tag Nummer_OMV02                                                                                     | G4711                                                                     |
| ABCDE<br>BENENNUNG<br>ANTRIEBSLEISTUNG<br>FOERDERVOLUMEN<br>FOERDERHOEHE<br>DIFFERENZDRUCK<br>ISH_IDTAG | ABCDE<br>Benennung<br>Antriebsleistung<br>Fördervolumen<br>Förderhöhe<br>Differenzdruck<br>ISH_IDTAG | Sloppumpe<br>außer Betrieb<br>50<br>150<br>8<br>5<br>TAG_NUMMER_OMV02 M 0 |
| Wert G4711                                                                                              |                                                                                                    |                                                                           |
| Anwenden                                                                                                | ОК                                                                                                   | Abbrechen Hilfe                                                           |

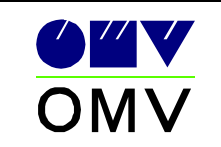

8.1.5.2. Labeling block

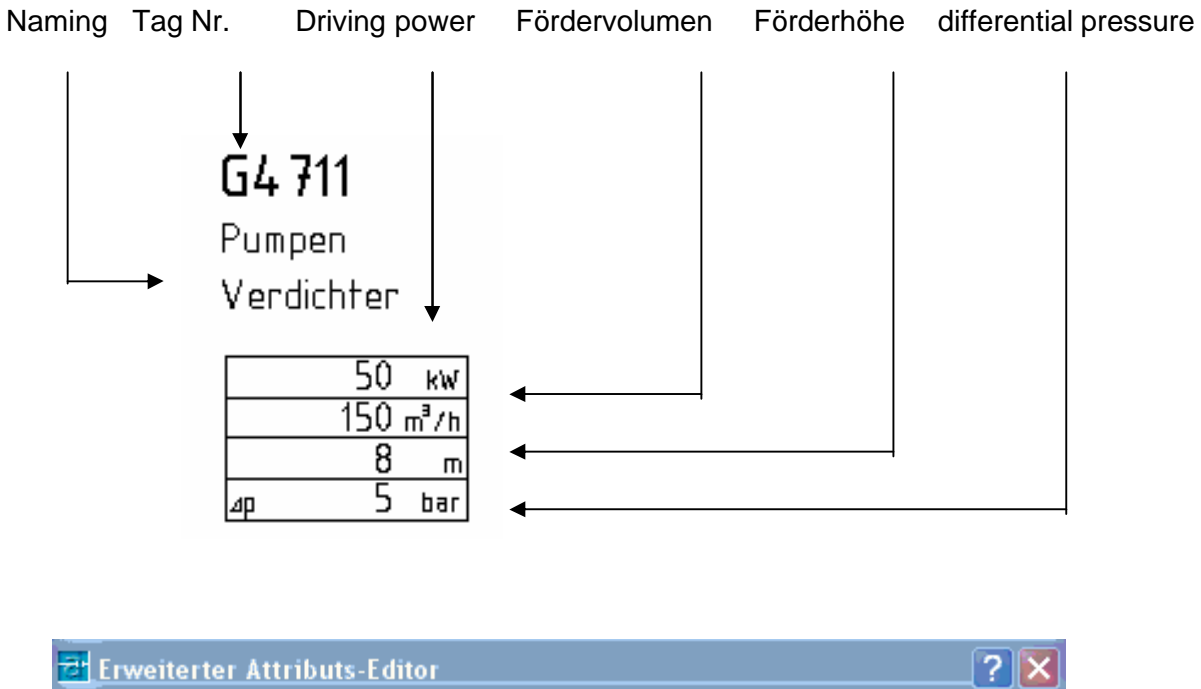

| Block: OMV_EQUIP_G_RAHMEN<br>Bezeichn.: TAG_NUMMER_OMV02                                                                                   |                                                                                                    | Block auswählen 🖳                                                                              |
|----------------------------------------------------------------------------------------------------|----------------------------------------------------------------------------------------------------|------------------------------------------------------------------------------------------------|
| Attribut Textoptionen Eigensch                                                                                                    | naften                                                                                                    | 1                                                                                              |
| Bezeichnung<br>TAG_NUMMER_OMV02<br>ABCDE<br>BENENNUNG<br>ANTRIEBSLEISTUNG<br>FOERDERVOLUMEN<br>FOERDERHOEHE<br>DIFFERENZDRUCK<br>ISH_IDTAG | Aufforderung<br>Tag Nummer_OMV02<br>ABCDE<br>Benennung<br>Antriebsleistung<br>Fördervolumen<br>Förderhöhe<br>Differenzdruck<br>ISH_IDTAG | Wert<br>G4711<br>Sloppumpe<br>außer Betrieb<br>50<br>150<br>8<br>5<br>5<br>TAG_NUMMER_OMV02[S] |
| ,<br>Wert: G4711                                                                                                    |                                                                                                    |                                                                                                |
| Anwenden                                                                                                    | ОК                                                                                                    | Abbrechen Hilfe                                                                                |

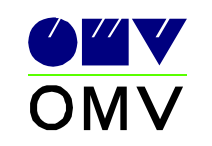

## 8.1.6. Construction main group T

(tanks)

8.1.6.1. Attribute application

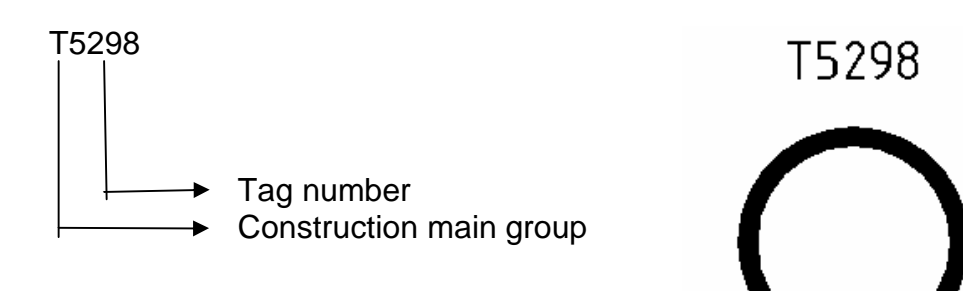

| Erweiterter Attributs-Ec                                                                                  | litor                                                                                                    | ? 🔀                                                                                            |
|----------------------------------------------------------------------------------------------------|----------------------------------------------------------------------------------------------------|------------------------------------------------------------------------------------------------|
| Block: OMV_VB2R07<br>Bezeichen: TAG_NUMMER_OMV02                                                          |                                                                                                    | Block auswählen 🖳                                                                              |
| Attribut Textoptionen Eigenso                                                                             | chaften                                                                                                  | 1                                                                                              |
| Bezeichnung                                                                                               | Aufforderung                                                                                             | Wert                                                                                           |
| TAG_NUMMER_OMV02                                                                                          | Tag Nummer_OMV02                                                                                         | T5298                                                                                          |
| ABCDE<br>BENENNUNG<br>DURCHMESSER<br>LAENGE<br>INHALT<br>BETRIEBSDRUCK<br>BETRIEBSTEMPERATUR<br>ISH_IDTAG | ABCDE<br>Benennung<br>Durchmesser<br>Länge<br>Inhalt<br>Betriebsdruck<br>Betriebstemperatur<br>ISH_IDTAG | Schwimmdachtank<br>mit Teilüberdachung<br>30<br>7.5<br>12<br>15<br>250<br>TAG_NUMMER_OMV02 M 0 |
| Wert: T5298                                                                                               |                                                                                                    |                                                                                                |
| Anwenden                                                                                                  | ОК                                                                                                    | Abbrechen Hilfe                                                                                |

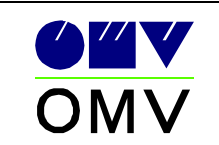

8.1.6.2. Labeling block

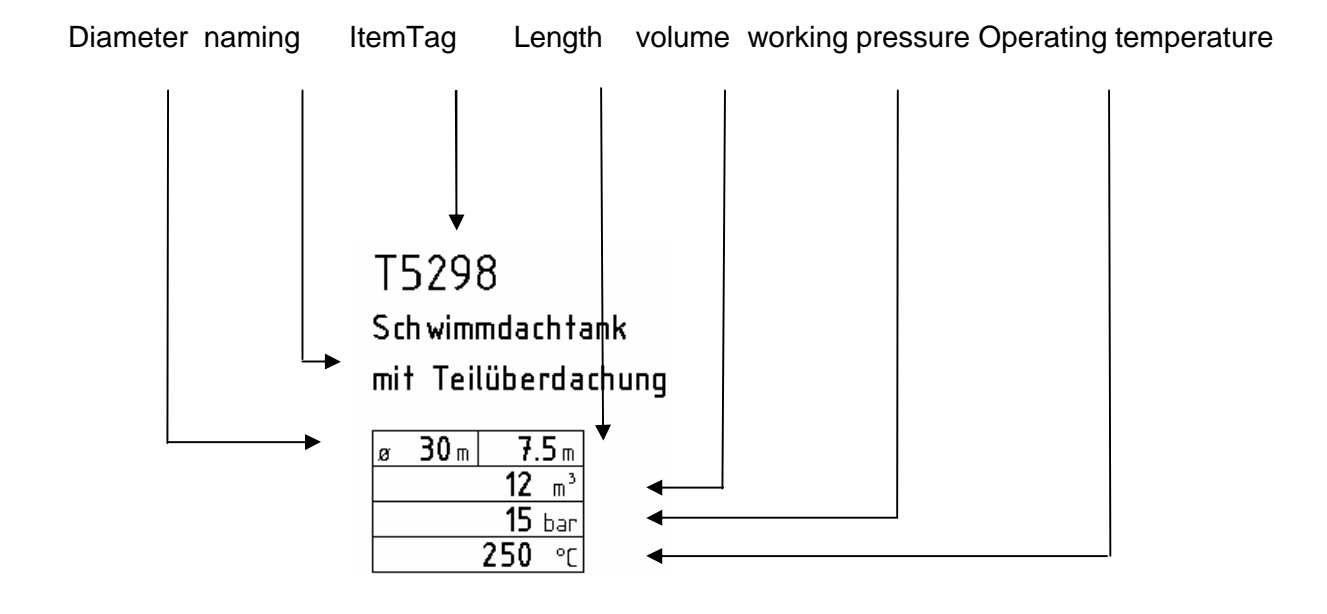

| 8 | Erweiterter Attributs-Edi                        | itor               | ? 🛛                  |
|---|--------------------------------------------------|--------------------|----------------------|
| E | Block: OMV_VB2R07<br>Bezeichn.: TAG_NUMMER_OMV02 |                    | Block auswählen 🖳    |
| A | ttribut Textoptionen Eigenscl                    | haften             | 1                    |
|   | Bezeichnung                                      | Aufforderung       | Wert                 |
|   | TAG_NUMMER_OMV02                                 | Tag Nummer_OMV02   | T5298                |
|   | ABCDE                                            | ABCDE              | Schwimmdachtank      |
|   | BENENNUNG                                        | Benennung          | mit Teilüberdachung  |
|   | DURCHMESSER                                      | Durchmesser        | 30                   |
|   | LAENGE                                           | Länge              | 7.5                  |
|   | INHALT                                           | Inhalt             | 12                   |
|   | BETRIEBSDRUCK                                    | Betriebsdruck      | 15                   |
|   | BETRIEBSTEMPERATUR                               | Betriebstemperatur | 250                  |
|   | ISH_IDTAG                                        | ISH_IDTAG          | TAG_NUMMER_UMVU2 M U |
|   | Wert: T5298                                      |                    |                      |
| _ | Anwenden                                         | ок 1               | Abbrechen Hilfe      |
|   |                                                  |                    |                      |

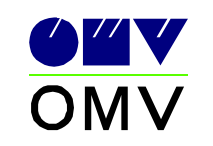

#### 8.1.7. Construction main group U

(cooling tower)

8.1.7.1. Attribute application

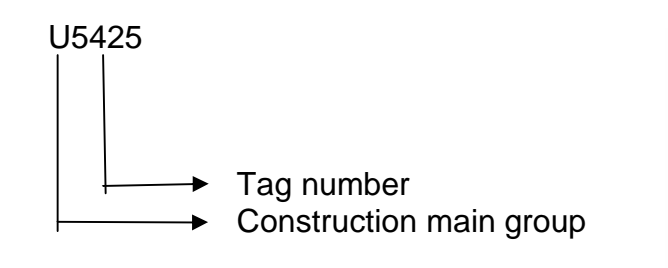

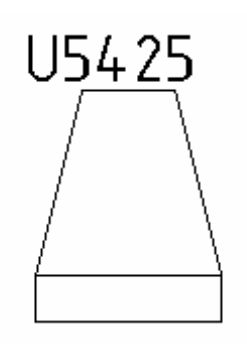

| Erweiterter Attributs-                           | ? 🛽                   |                     |
|--------------------------------------------------|-----------------------|---------------------|
| Block: OMV_AC3F01<br>Bezeichn.: TAG_NUMMER_OMV02 |                       | Block auswählen 🖳   |
| Attribut   Textoptionen   Eiger                  | nschaften             | 1                   |
| Bezeichnung                                      | Aufforderung          | Wert                |
| TAG_NUMMER_OMV02                                 | Tag Nummer_OMV02      | U5425               |
| ABCDE                                            | ABCDE                 | Kühl                |
| BENENNUNG                                        | Benennung             | turm                |
| LAENGE                                           | Länge                 | 12                  |
| BREITE                                           | Breite                | 15                  |
|                                                  | Hone<br>Nenndurchsetz | 150                 |
| TEMPERATURGEFAFLLE                               | Temperaturgefälle     | 120                 |
| ISH IDTAG                                        | ISH_IDTAG             | TAG NUMMER OMV02MIO |
| Wert: U5425                                      |                       |                     |
| Anwenden                                         | ОК                    | Abbrechen Hilfe     |

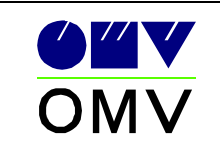

Page 27

8.1.7.2. Labeling block

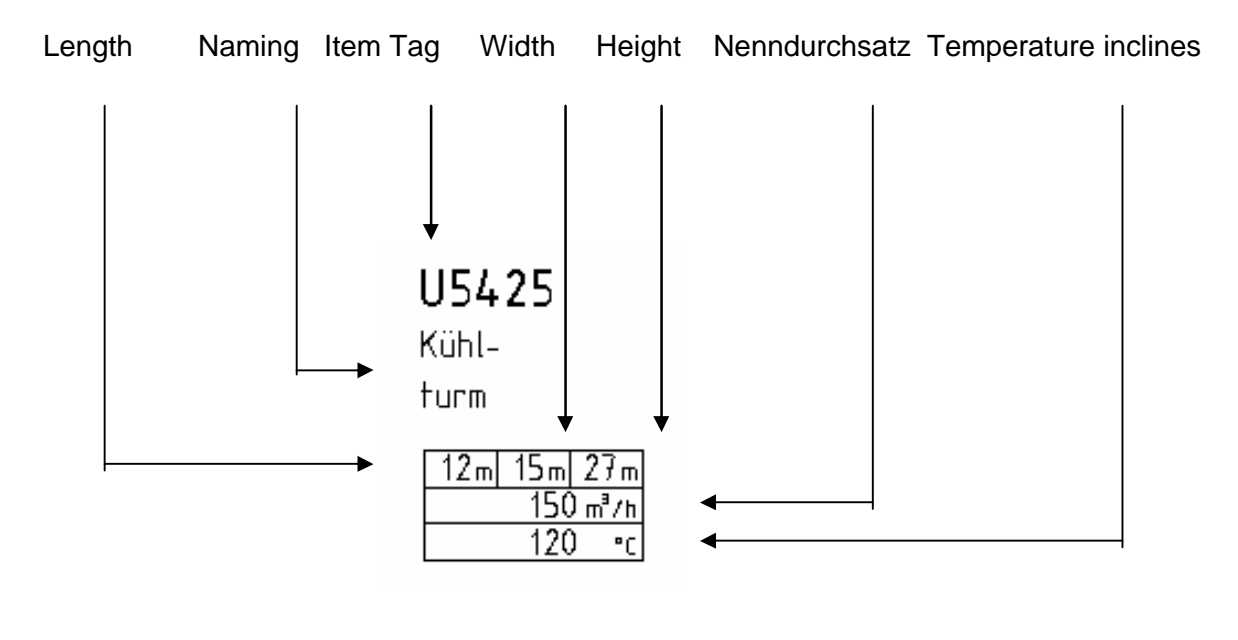

| 귵 | Erweiterter Attributs-Ed                                                                                                | itor                                                                                                    | ? 🛛                                                                         |
|---|----------------------------------------------------------------------------------------------------|----------------------------------------------------------------------------------------------------|-----------------------------------------------------------------------------|
| E | Block: OMV_EQUIP_U_RAH<br>ezeichn.: TAG_NUMMER_OM\                                                                      | Block auswählen 🖳                                                                                                    |                                                                             |
| A | .ttribut   Textoptionen   Eigenscl                                                                                      | haften                                                                                                    |                                                                             |
|   | Bezeichnung                                                                                                    | Aufforderung                                                                                                    | Wert                                                                        |
|   | TAG_NUMMER_OMV02<br>ABCDE<br>BENENNUNG<br>LAENGE<br>BREITE<br>HOEHE<br>NENNDURCHSATZ<br>TEMPERATURGEFAELLE<br>ISH_IDTAG | Tag Nummer_OMV02<br>ABCDE<br>Benennung<br>Länge<br>Breite<br>Höhe<br>Nenndurchsatz<br>Temperaturgefälle<br>ISH_IDTAG | U5425<br>Kühl<br>turm<br>12<br>15<br>27<br>150<br>120<br>TAG_NUMMER_OMV02 S |
|   | Wert: U5425                                                                                                    |                                                                                                    |                                                                             |
|   | Anwenden                                                                                                    | ОК                                                                                                    | Abbrechen Hilfe                                                             |

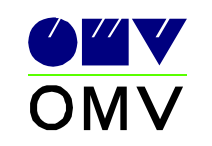

## 8.1.8. Construction main group V

(boiler)

#### 8.1.8.1. Attribute application

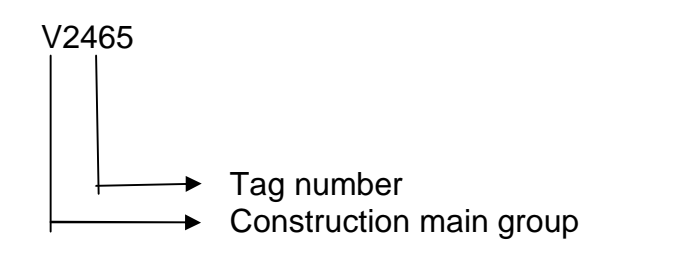

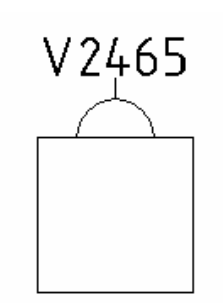

| 큔 | Erweiterter Attributs-Edi                     | tor                       | ? 🔀             |  |  |  |  |  |
|---|-----------------------------------------------|---------------------------|-----------------|--|--|--|--|--|
| B | Block: OMV_AC3P07<br>ezeichn.: TAG_NUMMER_OMV | Block auswählen 🖳         |                 |  |  |  |  |  |
| А | ttribut Textoptionen Eigensch                 | haften                    |                 |  |  |  |  |  |
|   | Bezeichnung                                   | Aufforderung              | Wert            |  |  |  |  |  |
|   | TAG_NUMMER_OMV02                              | Tag Nummer_OMV02          | V2465           |  |  |  |  |  |
|   | ABCDE                                         | ABCDE                     | Kessel 1        |  |  |  |  |  |
|   | BENENNUNG                                     | Benennung                 | 2               |  |  |  |  |  |
|   | BREITE                                        | Breite                    | 25              |  |  |  |  |  |
|   | HOEHE                                         | Höhe                      | 5.5             |  |  |  |  |  |
|   | DAMPFLEISTUNG                                 | Dampfleistung             | 120             |  |  |  |  |  |
|   | BETRIEBSTEMPERATUR                            | Betriebstemperatur mante  | 180             |  |  |  |  |  |
|   | BETRIEBSTEMPERATUR                            | Betriebstemperatur rohrse |                 |  |  |  |  |  |
|   |                                               | ISH_IDTAG                 |                 |  |  |  |  |  |
|   | Wert: V2465                                   |                           |                 |  |  |  |  |  |
|   | WGIC JV2400                                   |                           |                 |  |  |  |  |  |
| _ |                                               |                           |                 |  |  |  |  |  |
|   | Anwenden                                      | OK /                      | Abbrechen Hilfe |  |  |  |  |  |

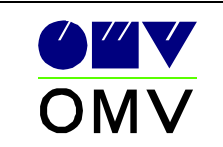

8.1.8.2. Labeling block

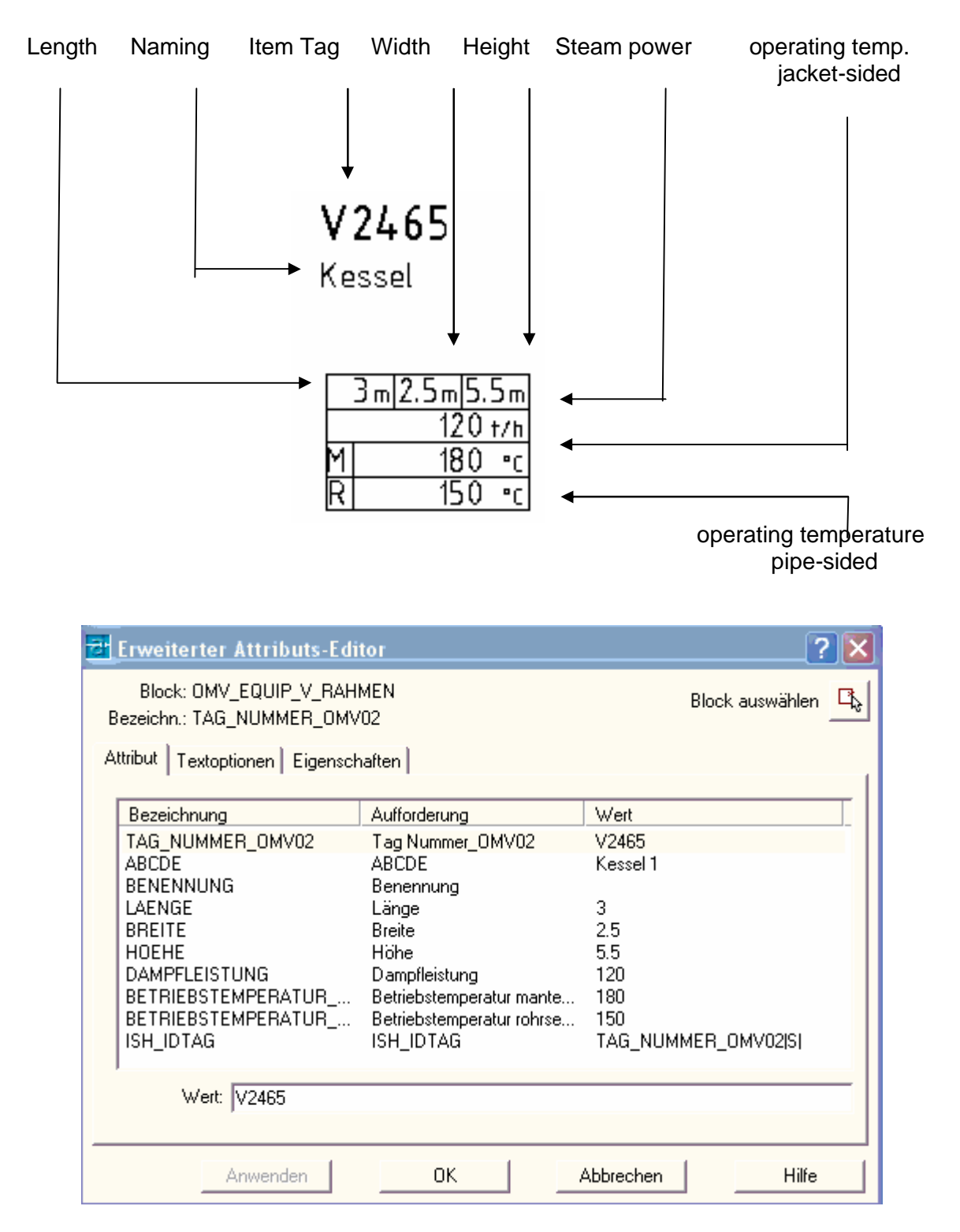

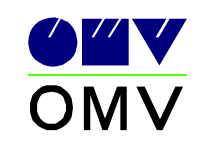

#### 8.1.9. Equipment Komponenten

Blocks for components with equipment are loadable from the directory ...\Symbols\OMV\Equipment\Components

The attributes insulating width and insulating first-class key are to be filled out.

#### 8.2. Piping name

i.e.:

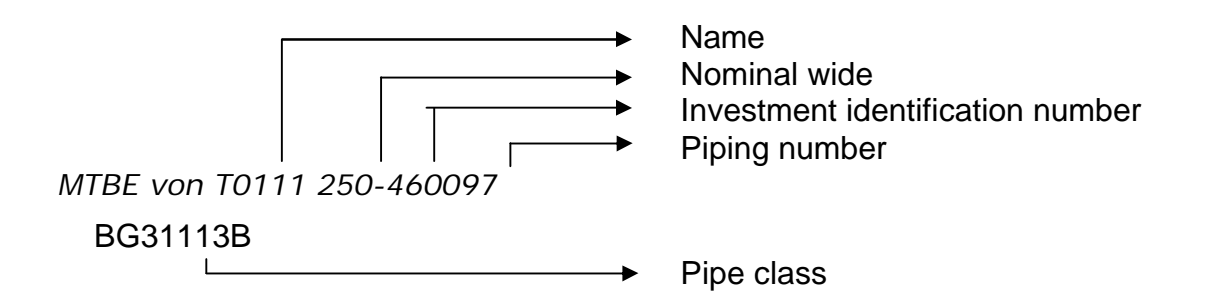

| Erweiterter Attributs-Edito                                                                                            | r                                                                              | ? 🛛                                                       |  |  |  |  |
|----------------------------------------------------------------------------------------------------|--------------------------------------------------------------------------------|-----------------------------------------------------------|--|--|--|--|
| Block: OMV_WF1F01<br>Bezeichn.: LEITUNGSNUMMER_01                                                                      | Block auswählen 🖳                                                              |                                                           |  |  |  |  |
| Attribut Textoptionen Eigenschaft                                                                                      | en                                                                             |                                                           |  |  |  |  |
| Bezeichnung                                                                                                    | Aufforderung                                                                   | Wert                                                      |  |  |  |  |
| NAME<br>NENNWEITE_OMV01<br>TXT_OMV02<br>ANLAGENKENNZAHL_OMV03<br>LEITUNGSNUMMER_OMV04<br>TXT_OMV05<br>ROHRKLASSE_OMV06 | Name<br>Nennweite<br>-<br>Anlagenkennzahl<br>Leitungsnummer<br>-<br>Rohrklasse | MTBE von T0111<br>250<br>-<br>45<br>0097<br>-<br>BG31113B |  |  |  |  |
| R                                                                                                    |                                                                                | >                                                         |  |  |  |  |
| Wert: 0097                                                                                                    |                                                                                |                                                           |  |  |  |  |
| Anwenden                                                                                                    | ОК                                                                             | Abbrechen Hilfe                                           |  |  |  |  |

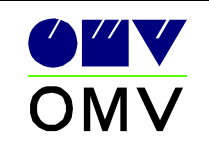

#### 8.2.1. Piping isolation

Blocks for isolations are loadable from the directory ...\Symbols\OMV\Piping\_ISO10628\26\_OTHER\_GRAPHICAL\_SYMBOL S\_LINE\_INSCRIPTION

The attributes insulating width and insulating first-class key are to be filled out.

The insulating first-class key has to be applied according to OMV norm.

| insulation thicknes                                                               | insu                                                     | ulation key       |                   |   |
|-----------------------------------------------------------------------------------|----------------------------------------------------------|-------------------|-------------------|---|
| BOWE                                                                              | A                                                        |                   |                   |   |
| Erweiterter Attributs-Edi                                                         | tor                                                      |                   | ? 🛽               | < |
| Block: OMV_WF1A01<br>Bezeichn.: DAEMMKLASSENSCH<br>Attribut Textoptionen Eigensch | ILUESSEL<br>aften                                        |                   | Block auswählen 🖳 | ; |
| Bezeichnung<br>DAEMMKLASSENSCHLUES<br>ISOLIERSTAERKE<br>Wert: WeA                 | Aufforderung<br>Daemmklassenschluessel<br>Isolierstaerke | Wert<br>WeA<br>30 |                   |   |
| Anwenden                                                                          | ОК                                                       | Abbrechen         | Hilfe             | ] |

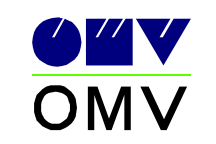

#### 8.2.2. Labeling block

## 8.2.2.1. OMV Management label liquidly

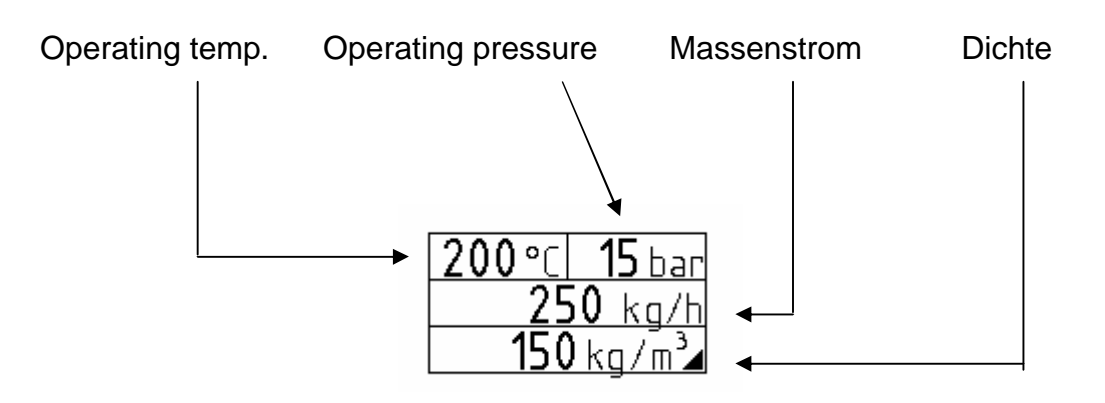

8.2.2.2. OMV Management label gas-shaped

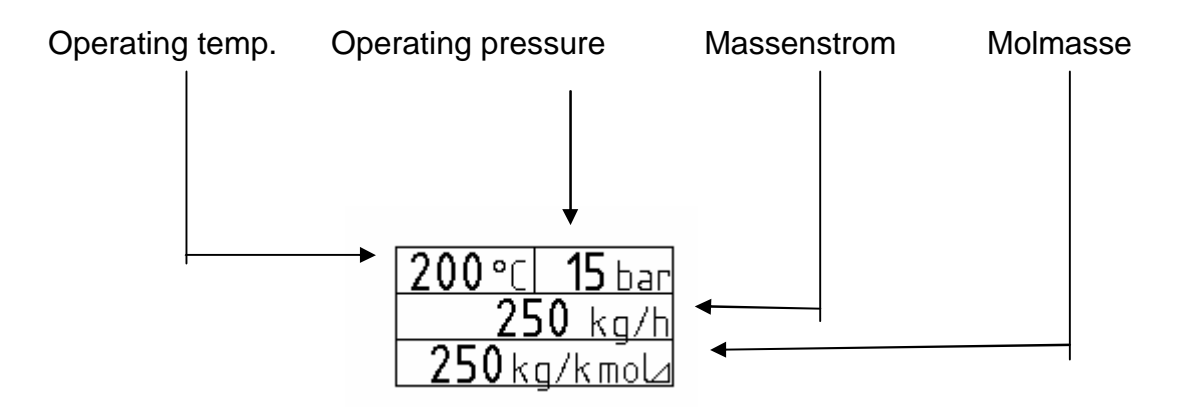

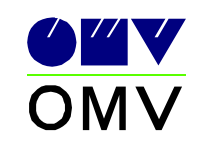

#### 8.2.3. Connection references

OMV-main line

OMV-Capital assets management

8.2.3.1. Connection references within an arrangement

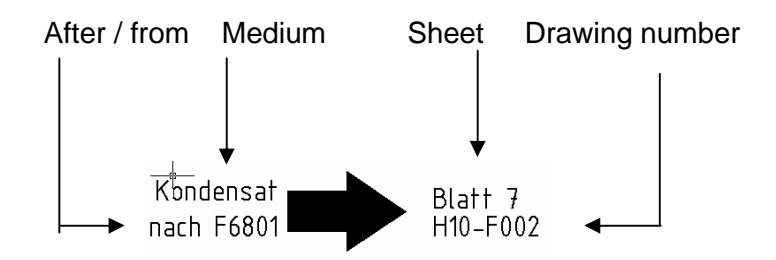

The blocks are also usable reflected (river direction), in consideration of the command (MIRRTXT = 0).

This data box should be arranged in the left lower edge of the sheet.

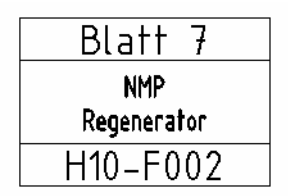

| 🔁 Erweiterter Att                                     | ributs-Editor                                                                        |                                                   | ? ×   |
|-------------------------------------------------------|--------------------------------------------------------------------------------------|---------------------------------------------------|-------|
| Block: OMV_B<br>Bezeichn.: BLATT                      | Block auswählen 🖳                                                                    |                                                   |       |
| Attribut Textoptio                                    | nen Eigenschaften                                                                    |                                                   |       |
| Bezeichnung<br>BLATTNR<br>BENENNUN<br>BENENNUN<br>ZNR | Aufforderung<br>Blattnummer:<br>Benennung 1:<br>Benennung 2:<br>Zeich-Nr(8)C00-C000: | Wert<br>Blatt 7<br>NMP<br>Regenerator<br>H10-F002 |       |
| Wert:                                                 | llatt 7                                                                              |                                                   |       |
| Anwenden                                              | ок                                                                                   | Abbrechen                                         | Hilfe |

#### 8.2.3.2. Connection references investment-general

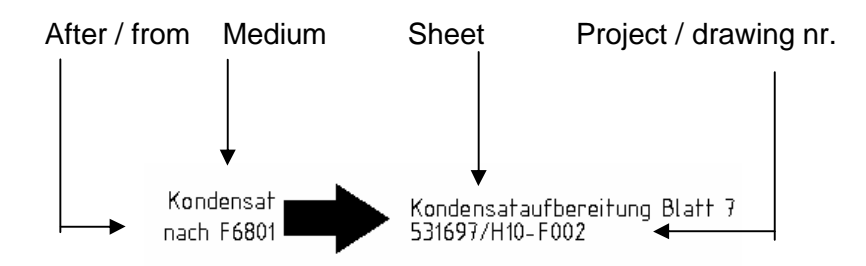

The blocks are also usable reflected (river direction), in consideration of the command (MIRRTXT = 0).

This data box is to be arranged in the left lower edge of the sheet.

| Kond.Aufber. Bl. 7 |  |  |
|--------------------|--|--|
| Kondensat          |  |  |
| Aufbereitung       |  |  |
| 531697/H10-F002    |  |  |

| 2 | Erweiterter Atl                  | tributs-Editor       |                    | <u>? ×</u>      |  |  |  |
|---|----------------------------------|----------------------|--------------------|-----------------|--|--|--|
| E | Block: OMV_8<br>Bezeichn.: BLATT | BLATTVERWEIS<br>INR  | BI                 | ock auswählen 🖳 |  |  |  |
| A | ttribut Textoptic                | nen Eigenschaften    |                    | (               |  |  |  |
|   | Bezeichnung                      | Aufforderung         | Wert               |                 |  |  |  |
|   | BLATTNR                          | Blattnummer:         | Kond.Aufber, BI, 7 |                 |  |  |  |
|   | BENENNUN                         | Benennung 1:         | Kondensat          |                 |  |  |  |
|   | BENENNUN                         | Benennung 2:         | Aufbereitung       |                 |  |  |  |
|   |                                  | Zeich-Nr(8)CUU-CUUU: | 5316977H10-F002    |                 |  |  |  |
|   | Wert: Kond.Aufber. Bl. 7         |                      |                    |                 |  |  |  |
|   | Anwenden                         | ОК                   | Abbrechen          | Hilfe           |  |  |  |

**64**V

ΟΜΛ

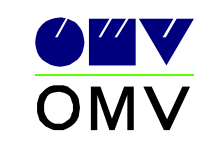

#### 8.2.4. Capital assets-connection boxes

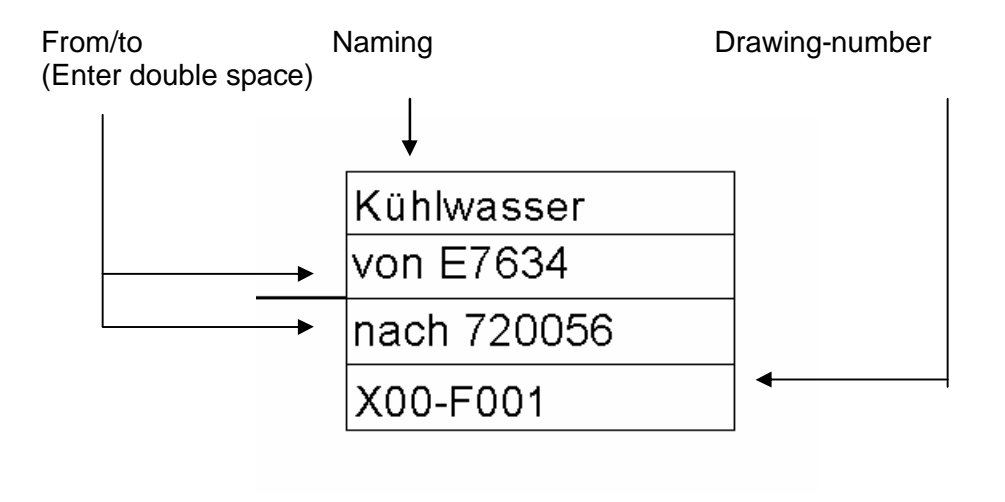

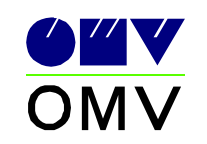

## 8.3. Measuring place (PLT - place circles)

Blocks for measuring places are loadable from the directory ...\Symbols\OMV\Instruments\PROCESS\_CONTROL\_IDENTIFICATION

The attributes have to be filled out.

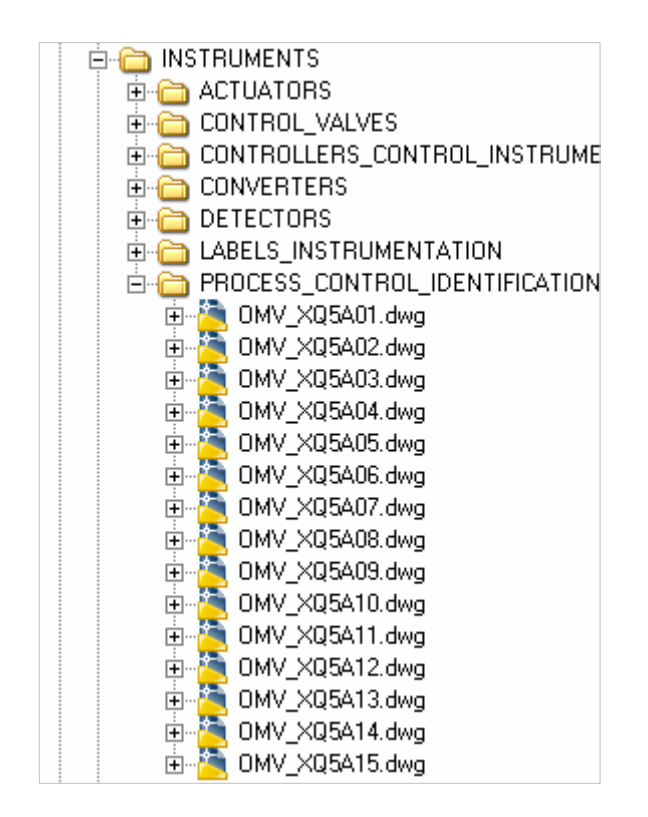

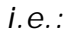

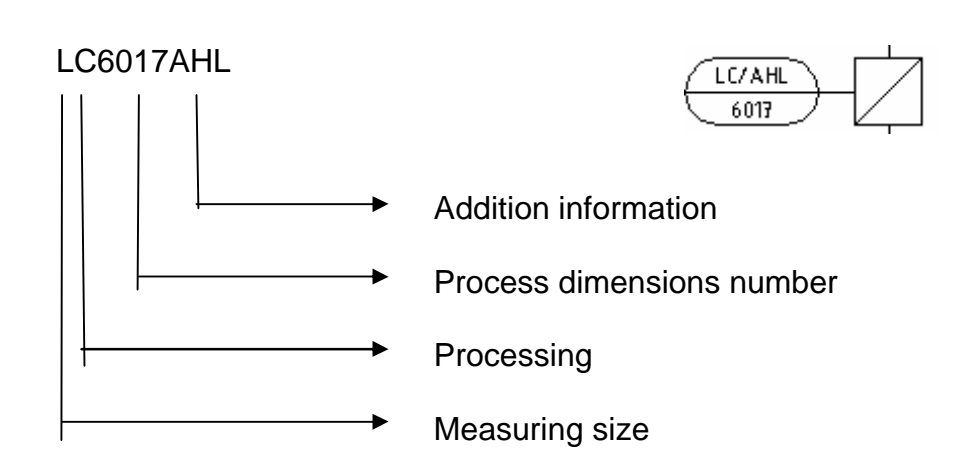

|               | AutoCAD Symbolica<br>Design-Guides | Page 37 |  |
|---------------|------------------------------------|---------|--|
| Erweiterter A | Attributs-Editor                   |         |  |

| Block: OMV_XQ5A06<br>Bezeichn.: SCHALT-ALARMFUNKTION_OMV01 |             |           | Block auswählen | Ľ, |  |  |
|------------------------------------------------------------|-------------|-----------|-----------------|----|--|--|
| Attribut Textoptionen Eigenschaften                        |             |           |                 |    |  |  |
| Bezeichnung Aufforder                                      | ung         | Wert      |                 |    |  |  |
| SCHALT-ALA Schalt-Ala                                      | armfunktion | LC/AHL    |                 |    |  |  |
| PROZESSG Prozessgr                                         | oessennu    | 6017      |                 |    |  |  |
| Wert: LC/AHL                                               |             |           |                 |    |  |  |
| Anwenden                                                   | эк 🛛        | Abbrechen | Hilfe           |    |  |  |

### 8.4. Motorized activator

Blocks for motorized activators are loadable from the directory ...\Symbols\OMV\Piping\_IS010628\21\_SHUT\_OFF\_VALVES\_ACTUATOR S

Motorized activators can be put only on shut-off valve. It is not allowed to put instruments.

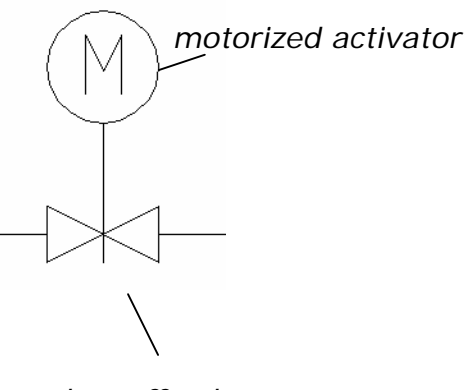

shut-off valve

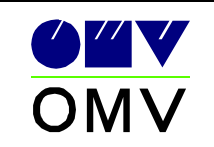

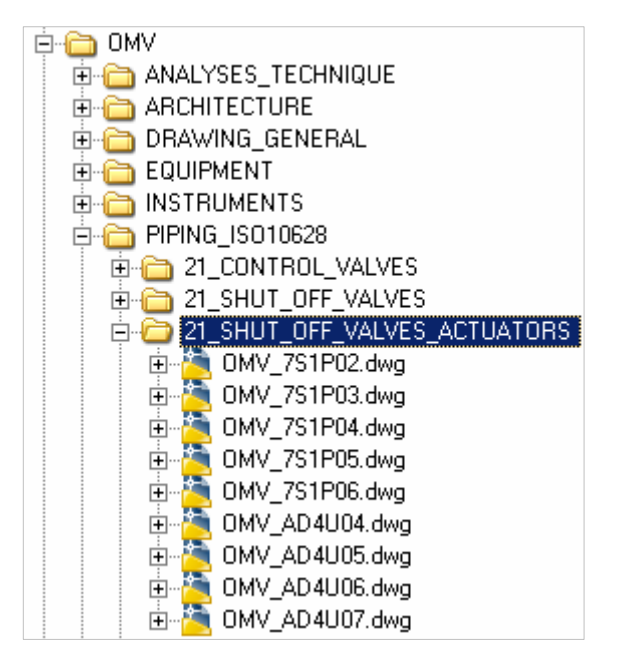

| Erweiterter Attributs-Edi              | tor               | ? 🔀             |  |  |  |  |  |  |
|----------------------------------------|-------------------|-----------------|--|--|--|--|--|--|
| Block: OMV_6Q1C99<br>Bezeichn : NUMMEB | Block auswählen 🖳 |                 |  |  |  |  |  |  |
| Attribut Textoptionen Eigenschaften    |                   |                 |  |  |  |  |  |  |
| Bezeichnung                            | Aufforderung      | Wert            |  |  |  |  |  |  |
| NUMMER                                 | Nummer            | FV4711          |  |  |  |  |  |  |
| Wett D//711                            |                   |                 |  |  |  |  |  |  |
| weic FV4711                            |                   |                 |  |  |  |  |  |  |
|                                        |                   |                 |  |  |  |  |  |  |
| Anwenden                               | ок                | Abbrechen Hilfe |  |  |  |  |  |  |

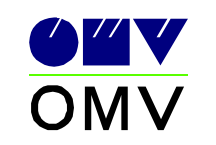

## 8.5. Instrument

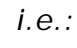

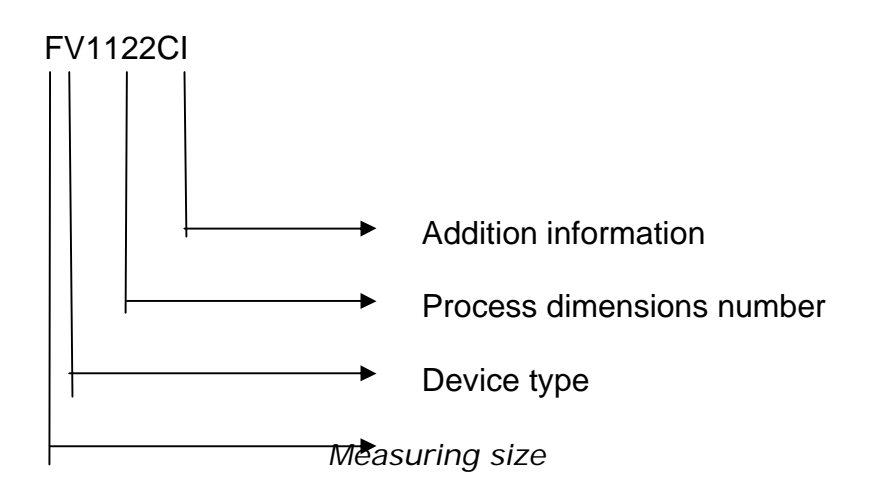

| 🔁 Erweiterter Attributs-Editor                    | ? ×               |
|---------------------------------------------------|-------------------|
| Block: OMV_XP1E03<br>Bezeichn.: MESSGROESSE_OMV01 | Block auswählen 🖳 |
| Attribut Textoptionen Eigenschaften               | 1                 |
| Bezeichnung Aufforderung                          | Wert              |
| MESSGROE Messgroesse_OMV01                        | F                 |
| GERAETETY Geraetetyp_OMV02                        | V. I              |
| PROZESSG Prozessgroessennu                        | 1112              |
| ZUSATZINF Zusatzinformation_U                     |                   |
| Wert: F                                           |                   |
|                                                   |                   |
| Anwenden OK                                       | Abbrechen Hilfe   |

It is not allowed to place piping components instead of instruments.

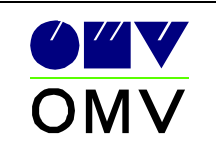

## 9. Title block/sheet frame

See OMV norm 351 items 2.10, 2.11, 2.12.

It may happen only one OMV-written head per plan (=Drawing file). The written head is to be filled out completely. There are no abbreviations with the names (Creator, examiner) allowed.

Accompanying drawings are to be specified if available.

At least 2 drawing reference blocks in the plan are to be explained.

At least 4 appeal lines are to be explained in the plan (change number is to be filled out).

With place lack with the appeal lines are the oldest appeals with exception of *Rev. 0* (issues) to eliminate.

e.g.:

|                                                                                    |                  | - 14 -                         | komplett ü                                  | benanbeitet, Symbolica        | 12.01.04    | Neswadba       | Hermann           |
|------------------------------------------------------------------------------------|------------------|--------------------------------|---------------------------------------------|-------------------------------|-------------|----------------|-------------------|
|                                                                                    |                  | 13 Änderungen Projekt 531621 2 |                                             |                               | 20.19.13    | Reiterits      | Leutl             |
|                                                                                    |                  | 12                             | 12 zun Ausführung freigegeben<br>10 Ausgabe |                               |             | Guenini        | Hermann           |
|                                                                                    |                  | 10                             |                                             |                               |             | Weinbergen     | Hermann           |
|                                                                                    |                  | Änd.                           |                                             | Art der Änderung              | Datum       | erstellt       | geprüft           |
|                                                                                    |                  |                                |                                             | ONY Refining & Hanketing SobH | 1234        | 5676911        | 11 12 13 14 15 16 |
|                                                                                    |                  | 1                              |                                             | Raffinerie Schwechart 🛛 🗨 🔻   | Projekt-    | Nr.: Zeiche    | t.–Nr.i Ånd.      |
|                                                                                    |                  |                                |                                             | A-3321 Solvediat, Austria OMV | 5314        | 79H10-         | F Ø 2 4 0 4       |
|                                                                                    |                  |                                |                                             |                               | 17 18 19 28 | 21 22 23 38 31 |                   |
|                                                                                    |                  | Auffrag                        | jeber/Betrieb:                              | RAFFINERIE SCHWECHAT          | Anlagen     | code Pl.Vr.    | OMV-ID: F         |
| Zupehärige Zeichnungen                                                             | Zeichn-Hru       | Anlage/I                       | )bjekti                                     | Butadien/MTBE Anlage          | 5304        | 60091          | 234567/12 1       |
| Die OMV Refinion % Marketing (mbH behält sich alle ibre Bechte an dieser Upterlane |                  | Naßst                          | ab                                          | Benen                         | pong        |                |                   |
| vor und wird jeden, der sie unbefugt vervendet oder weitergibt, gerlo              | chtlich belangen |                                | R& I                                        | Dampf und Konden              | satsy       | stem           |                   |

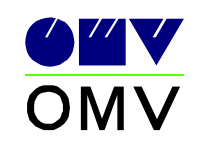

Design-Guides

| Attribute eingeben               | ? 🔀                                           |
|----------------------------------|-----------------------------------------------|
| Blockname: sk-edms_omv-pk_standa | rd_ohne-aenderungen                           |
| Datum(TT.MM.JJ)                  | 10.11.01                                      |
| erstellt                         | Weinberger                                    |
| geprüft                          | Hermann                                       |
| Auftraggeber/Betrieb             |                                               |
| Anlage/Objekt                    | Butadien/MTBE Anlage                          |
| MRP Nummer(6)-999999             | 531479                                        |
| Zeich-Nr(8)C00-C000              | H10-F024                                      |
| Änderung(2)                      | 04                                            |
| OK Abbrechen <                   | <u>Z</u> urück <u>W</u> eiter > <u>H</u> ilfe |

| 🔁 Attribute eingeben             |                                              |
|----------------------------------|----------------------------------------------|
| Blockname: sk-edms_omv-pk_standa | rd_ohne-aenderungen                          |
| Anlagencode(7)-99999999          | 5304600                                      |
| Planung(1)-9                     | 9                                            |
| Ursprung(1)-9                    | 1                                            |
| Format(1)-9                      | 1                                            |
| Maßstab                          |                                              |
| Planbezeichnung(39)              | R&I Dampf und Kondensatsystem                |
| OMV_ID (9999999):                | 01234567                                     |
| OMV_ID (99):                     | 02                                           |
| OK Abbrechen <                   | <u>Z</u> urück <u>W</u> eiter> <u>H</u> ilfe |

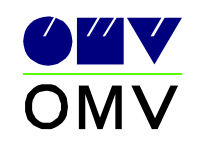

## 10. For Symbolica important AutoCAD commands/settings

- FILEDIA 0 or 1 during command "open"/"insert" AutoCAD will show a dialog for file-selection (1).
- ATTDIA 0 or 1 after block insert attributes will be prompted in a dialog (1).
- ATTREQ 0 or 1 after block insert attributes will be prompted (1)
- MIRRTXT 0 or 1 when mirroring Text and Blocks (containing attributes) the Text stays readable and not mirrored (0)
- CMDDIA 0 or 1 AutoCAD-commands do echo into command-area (1)

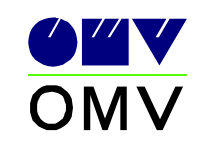

| 1.  | Fur  | ndamentals                                        | 2  |
|-----|------|---------------------------------------------------|----|
| 2.  | Bas  | sic settings                                      | 2  |
| 3.  | Aut  | oCAD DesignCentre                                 | 2  |
| 3   | .1.  | Data structure                                    | 2  |
| 3   | .2.  | Samples for OMV main groups                       | 3  |
| 3   | .3.  | Block description                                 | 7  |
| 4.  | Lay  | ver-structure                                     | 8  |
| 5.  | pro  | perties                                           | 8  |
| 6.  | Ter  | nplates                                           | 9  |
| 6   | .1.  | Drawing templates                                 | 9  |
| 6   | .2.  | Layer templates1                                  | 0  |
| 7.  | Lay  | ver application1                                  | 1  |
| 8.  | Att  | ribute usage1                                     | 3  |
| 8   | .1.  | Equipment1                                        | 4  |
| 8   | .2.  | Piping name                                       | 30 |
| 8   | .3.  | Measuring place (PLT - place circles)             | 36 |
| 8   | .4.  | Motorized activator                               | 37 |
| 8   | .5.  | Instrument                                        | 39 |
| 9.  | Titl | e block/sheet frame4                              | 0  |
| 10. | F    | or Symbolica important AutoCAD commands/settings4 | 2  |